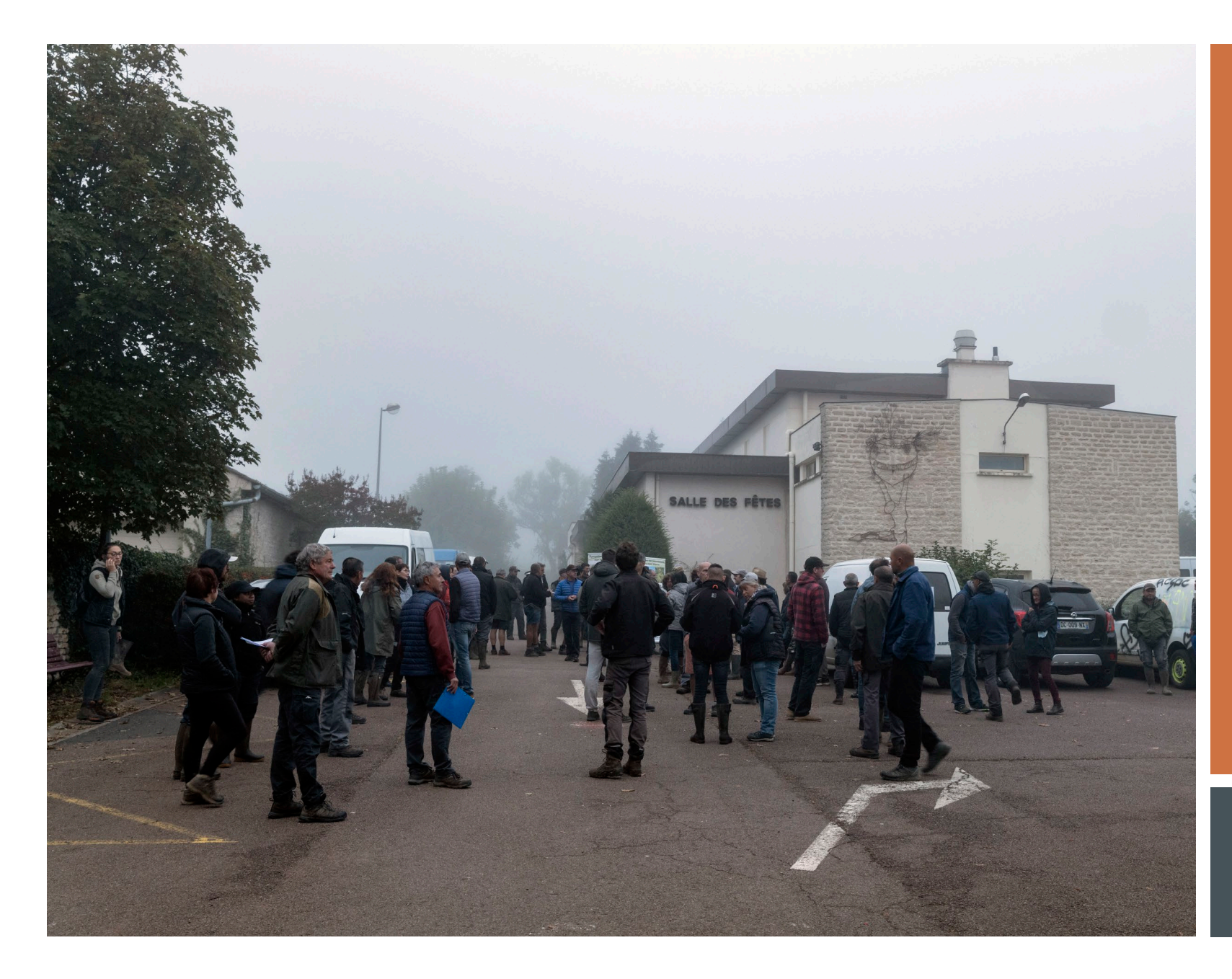

# TUTORIEL EMMARGEMENT

PRISE EN MAIN

Chaque domaine reçoit avant la campagne de prospections une convocation par mail ou courrier, accompagné d'un QR Code avec l'ensemble des ses dates de prospections :

Le QR Code est la signature électronique du domaine, il servira pour toutes les prospections (Un domaine = Un QR Code unique)

Vous recevez avant le démarrage des prospections des liens et vos identifiants par mail pour accéder à l'application d'émargement et à notre nouvelle plateforme de suivi d'émargement.

L'application vous permet de comptabiliser les domaines présents durant les prospections via le flash des QR Codes ou manuellement.

La plateforme permet la visualisation de votre/vos prospection(s) ainsi qu'une gestion des émargements des participants.

# **INFORMATIONS GENERALES**

#### <u>Téléchargement application et</u> <u>connexion</u>

I.Android (Samsung, Xiaomi, Huawai, ...)

Résolution si bug de connexion sur Android

<u>2.Apple</u> Résolution si bug de connexion sur Apple

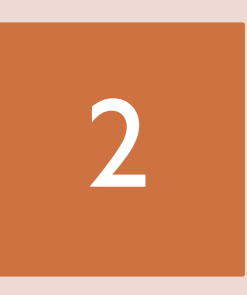

#### Connexion et émargement

- A. Sélectionner une prospection
  - B. Excuser un domaine
  - C.Accès à l'émargement
- D. Autoriser l'accès à la caméra
- E. Emarger en début et/ou fin de prospection

F. Enregistrement (QR Code ou nom du domaine)

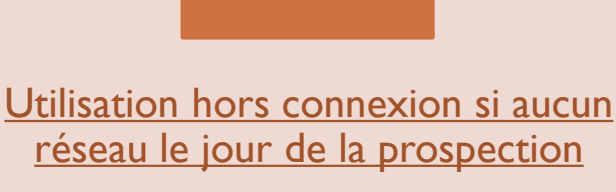

## A prévoir en amont

A. Sélectionner le mode hors connexion B.Activer le mode hors connextion

# APPLICATION D'EMARGEMENT QR CODE

# I-TÉLÉCHARGEMENT DE L'APPLICATION

Pour utiliser l'application, vous devez vous rendre sur l'url suivante :

https://application.prospections-flavescence-bourgogne.fr/

## <u>I : Android</u> (Samsung, Xiaomi, Huawai, ...)

Vous devez vous connecter et rester sur la page de l'application en ligne pour pouvoir la téléc greer sur votre télépho Installer l'application

Pour ce faire il suffit de cliquer sur le bouton du navigateur et sur

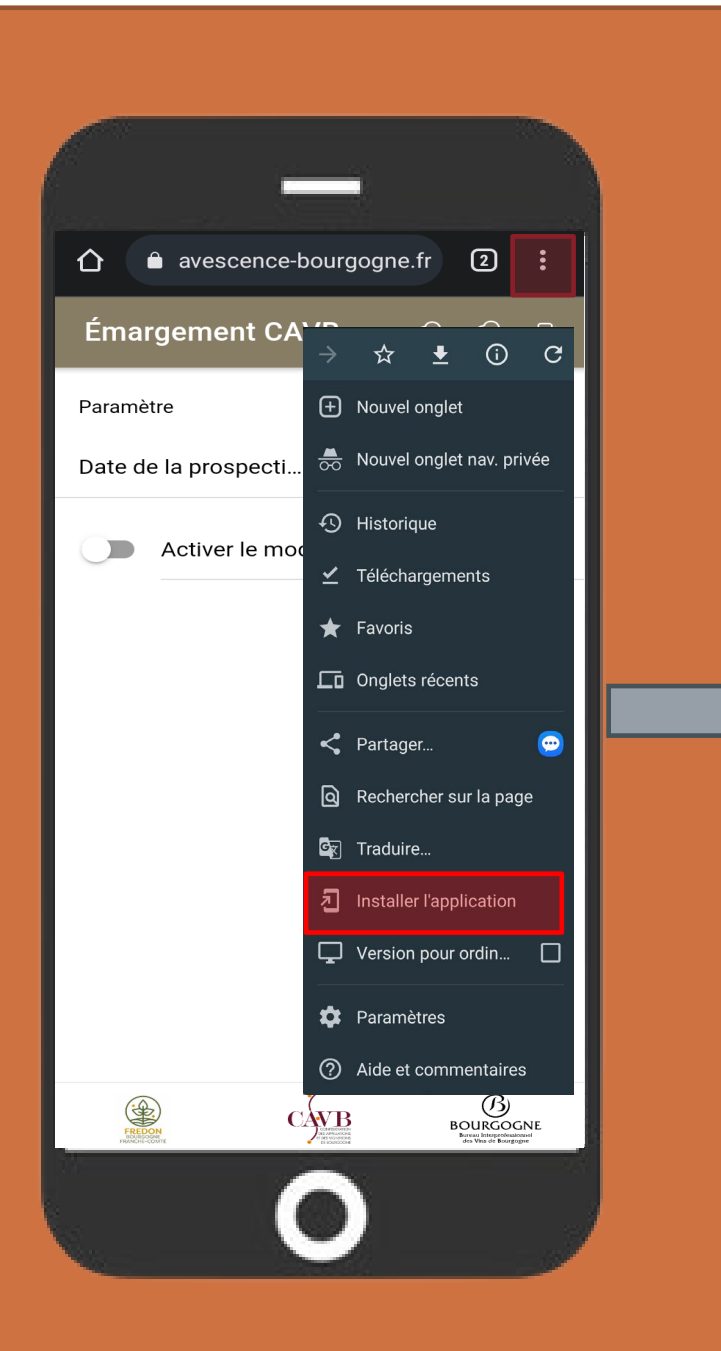

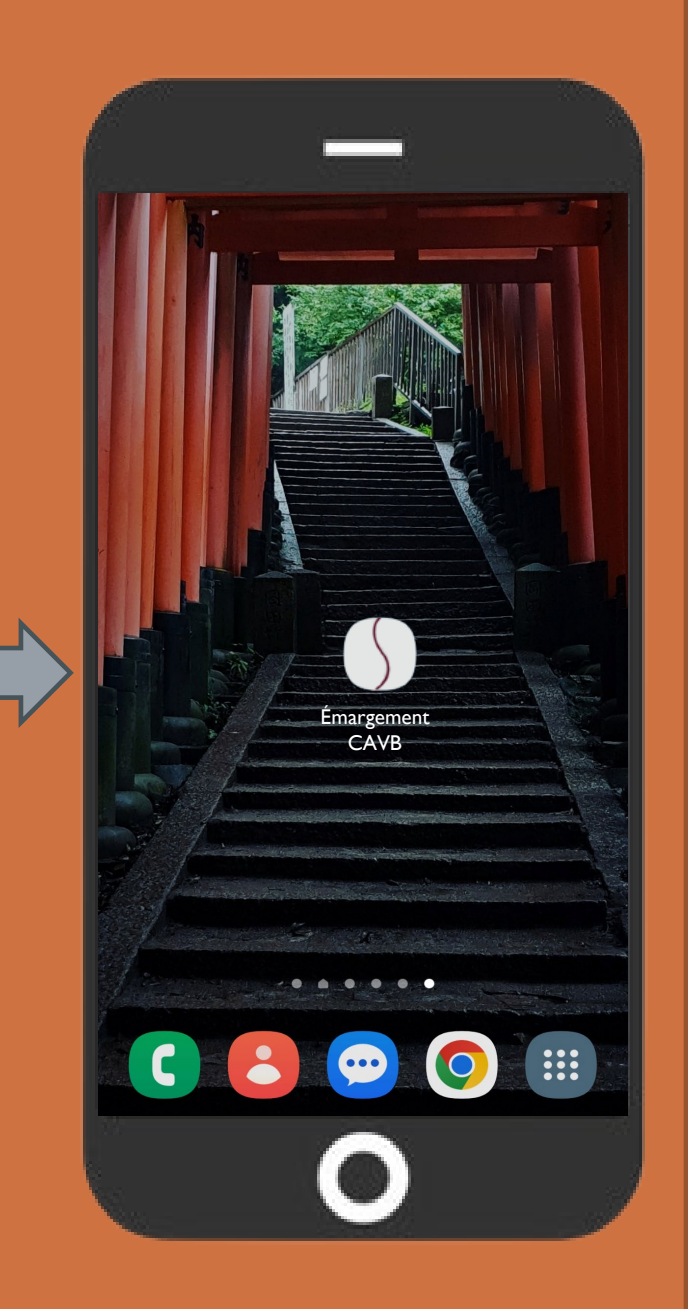

## Résolution bug connexion Android

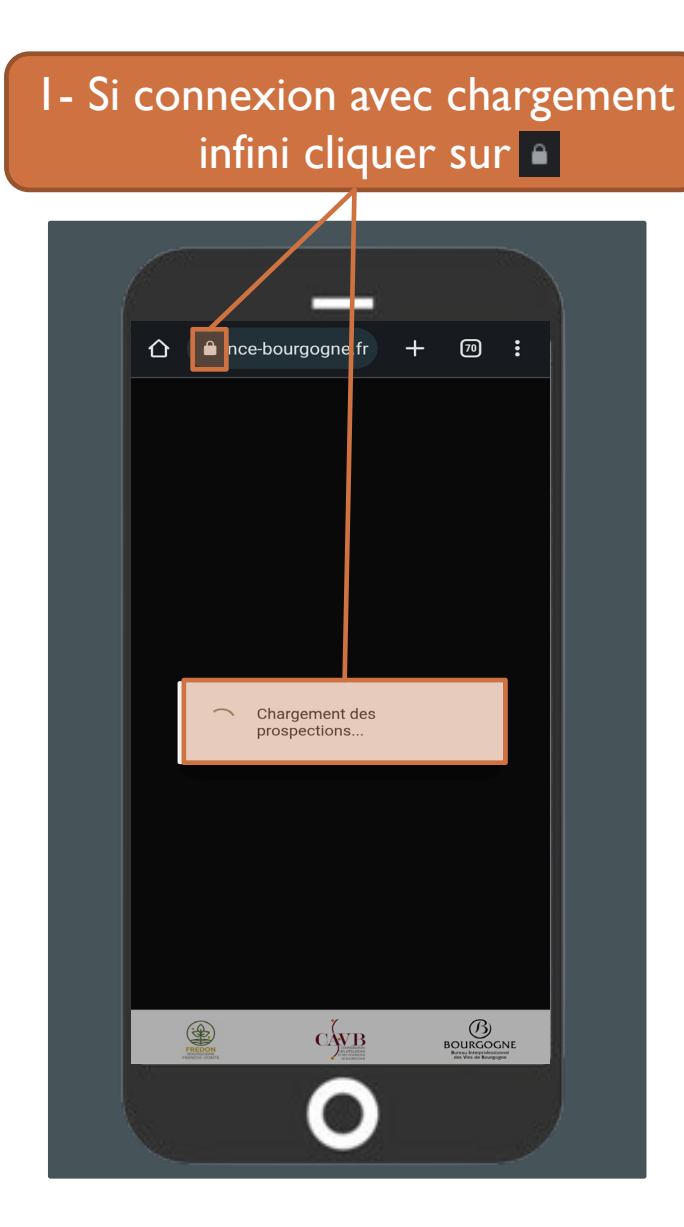

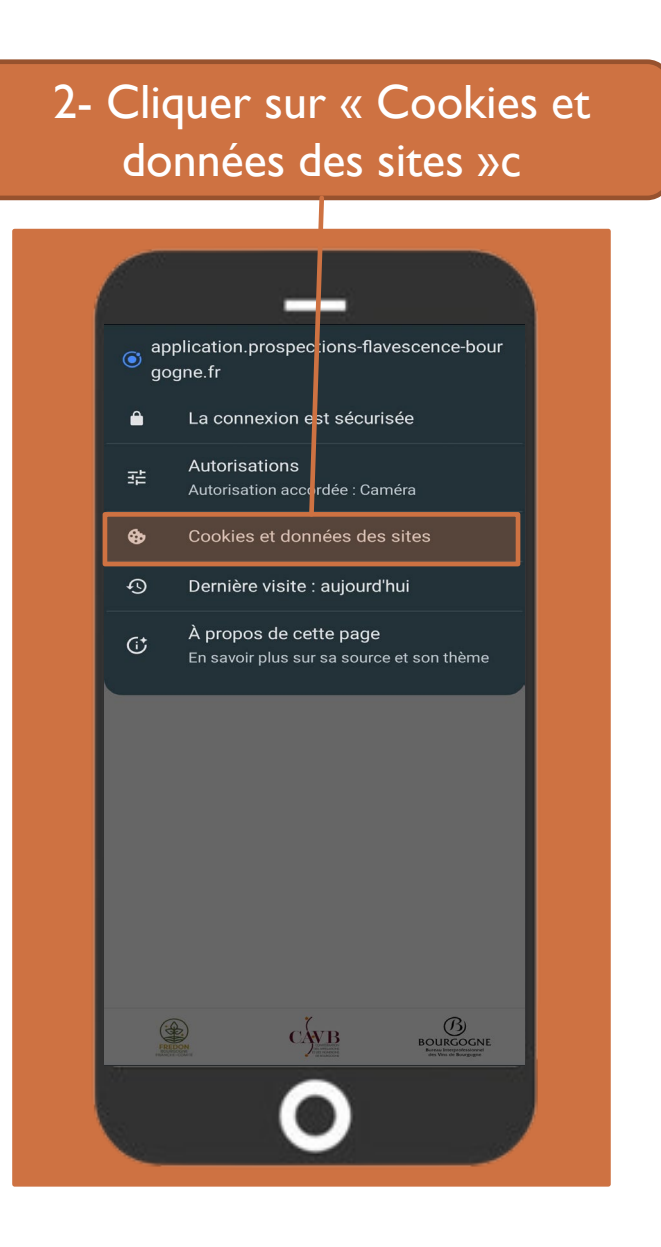

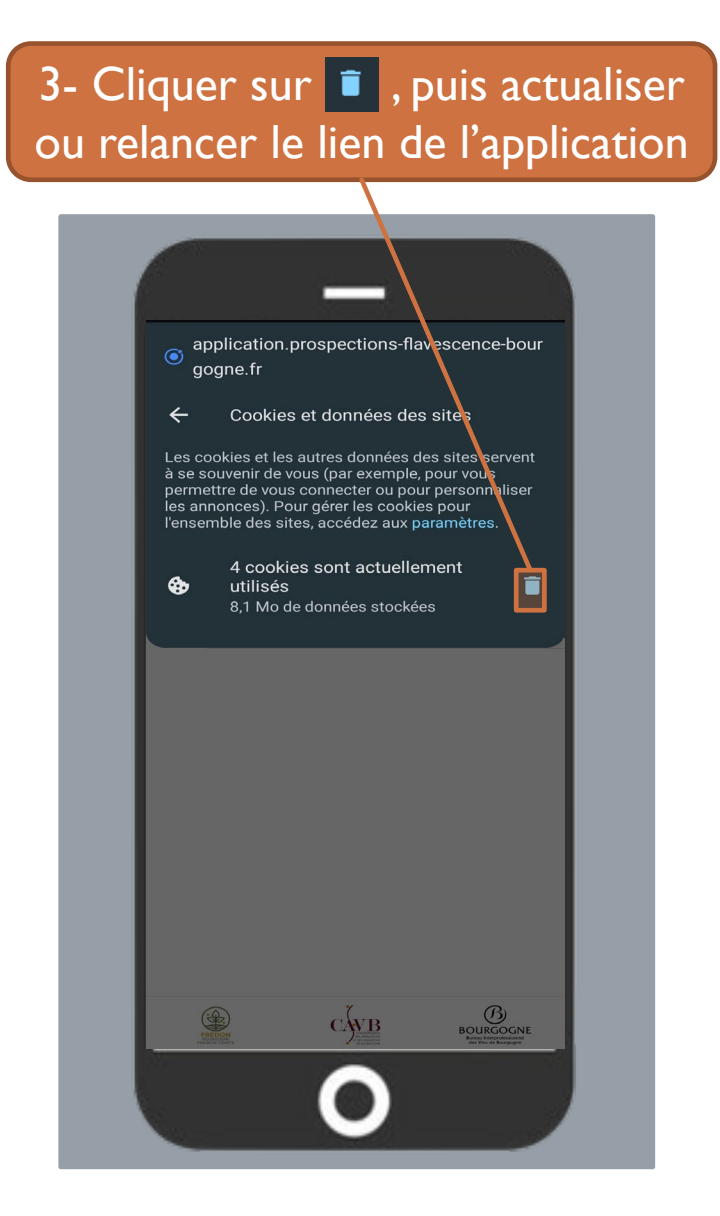

# I-TÉLÉCHARGEMENT DE L'APPLICATION

## 2- Apple

Vous devez vous connecter et rester sur la page de l'application en ligne pour pouvoir la télécharger sur votre téléphone.

Pour ce faire il suffit de cliquer sur le bouton 💼 de votre navigateur Safari et sur Sur l'écran d'accueil 主 .

| tamile     Huber       Image: Mail mail     Huber       Image: Mail mail mail mail     Image: Mail mail mail mail mail mail mail mail m                                                       | familie Huber   Image: Second second seco | familie Huber   Imprimer Imprimer                                                                                                    | amile Huber   Image: Proper information of the state of the state of th |
|----------------------------------------------------------------------------------------------------|----------------------------------------------------------------------------------------------------|----------------------------------------------------------------------------------------------------|----------------------------------------------------------------------------------------------------|
| AirDrop Messages Mail WhatsApp Z   Copier ♪   Ajouter à la liste de lecture ↔   Ajouter un signet □   Ajouter aux favoris ☆   Rechercher dans la page □   Sur l'écran d'accueil •   Annoter < | Image: Nessages Image: Nessages Image: Ne                                                                                                    | Imprimer                                                                                                    | Imprope Imprope   Imprope Imprope   Imprope Imprope   Imprope Imprope   Imprimer Imprimer                                                                                                    |
| Copier   Ajouter à la liste de lecture   Ajouter un signet   Ajouter aux favoris   Ajouter aux favoris   Rechercher dans la page   Sur l'écran d'accueil   Annoter                            | Copier       Imprimer         Ajouter à la liste de lecture       Imprimer         Ajouter aux favoris       Imprimer                                                                                                    | Copier       ♪         Ajouter à la liste de lecture       ∞         Ajouter un signet       □         Ajouter aux favoris       ☆         Rechercher dans la page       □         Sur l'écran d'accueil       ●         Annoter       ②         Imprimer       □ | Copier ♪   Ajouter à la liste de lecture ००   Ajouter un signet □   Ajouter aux favoris ☆   Rechercher dans la page □   Sur l'écran d'accueil •   Annoter ◇   Imprimer □                                                                                                    |
| Ajouter à la liste de lecture     ○○       Ajouter un signet     □□       Ajouter aux favoris     ☆       Rechercher dans la page     □       Sur l'écran d'accueil     ●       Annoter     ⑥ | Ajouter à la liste de lecture ↔<br>Ajouter un signet û<br>Ajouter aux favoris ☆<br>Rechercher dans la page दि<br>Sur l'écran d'accueil ↔<br>Annoter ⓒ                                                                                                    | Ajouter à la liste de lecture ↔   Ajouter un signet □   Ajouter aux favoris ☆   Rechercher dans la page □   Sur l'écran d'accueil ⊕   Annoter <                                                                                                    | Ajouter à la liste de lecture ○○   Ajouter un signet □   Ajouter aux favoris ☆   Rechercher dans la page □   Sur l'écran d'accueil •   Imprimer □   Modifier les actions                                                                                                    |
| Ajouter un signet     □       Ajouter aux favoris     ☆       Rechercher dans la page     □       Sur l'écran d'accueil     ●       Annoter     ⑥                                             | Ajouter un signet □ Ajouter aux favoris ☆ Rechercher dans la page   Sur l'écran d'accueil  Annoter  mprimer                                                                                                    | Ajouter un signet       □         Ajouter aux favoris       ☆         Rechercher dans la page       □         Sur l'écran d'accueil       •         Annoter       ③         Imprimer       □                                                                      | Ajouter un signet □ Ajouter aux favoris ☆ Rechercher dans la page   Sur l'écran d'accueil  Annoter  Imprimer  Modifier les actions                                                                                                    |
| Ajouter aux favoris     ☆       Rechercher dans la page     □       Sur l'écran d'accueil     ⊕       Annoter     ⊘                                                                           | Ajouter aux favoris ☆<br>Rechercher dans la page<br>Sur l'écran d'accueil<br>Annoter<br>Imprimer                                                                                                    | Ajouter aux favoris     ☆       Rechercher dans la page     ि       Sur l'écran d'accueil     +       Annoter     ⊘       Imprimer     □                                                                                                    | Ajouter aux favoris ☆<br>Rechercher dans la page<br>Sur l'écran d'accueil<br>Annoter<br>Imprimer<br>Modifier les actions                                                                                                    |
| Rechercher dans la page <ul> <li></li></ul>                                                                                                    | Rechercher dans la page <ul> <li>Sur l'écran d'accueil</li> <li>Annoter</li> <li>Imprimer</li> </ul> <ul> <li>Imprimer</li> </ul>                                                                                                    | Rechercher dans la page   Imprimer                                                                                                    | Rechercher dans la page   Sur l'écran d'accueil   +   Annoter   Imprimer   Imodifier les actions                                                                                                    |
| Sur l'écran d'accueil 主<br>Annoter 🔗                                                                                                    | Sur l'écran d'accueil 主<br>Annoter 🔗<br>Imprimer <table-cell></table-cell>                                                                                                    | Sur l'écran d'accueil  Annoter                                                                                                    | Sur l'écran d'accueil   Annoter  Imprimer  Modifier les actions                                                                                                    |
| Annoter 🛞                                                                                                    | Annoter 🕢                                                                                                    | Annoter 🕢                                                                                                    | Annoter   Imprimer  Modifier les actions                                                                                                    |
|                                                                                                    | Imprimer 🗐                                                                                                    | Imprimer 🗐                                                                                                    | Imprimer   Modifier les actions                                                                                                    |
| Imprimer 🖨                                                                                                    |                                                                                                    |                                                                                                    | Modifier les actions                                                                                                    |
| Modifier les actions                                                                                                    | Modifier les actions                                                                                                    | Modifier les actions                                                                                                    |                                                                                                    |
|                                                                                                    |                                                                                                    |                                                                                                    |                                                                                                    |
|                                                                                                    |                                                                                                    |                                                                                                    |                                                                                                    |
| Imprimer   Modifier les actions                                                                                                    | Modifier les actions                                                                                                    | Modifier les actions                                                                                                    |                                                                                                    |
| mounter les deuons                                                                                                    | mounter les actions                                                                                                    | Mounter les dell'Ults                                                                                                    |                                                                                                    |
|                                                                                                    |                                                                                                    |                                                                                                    |                                                                                                    |

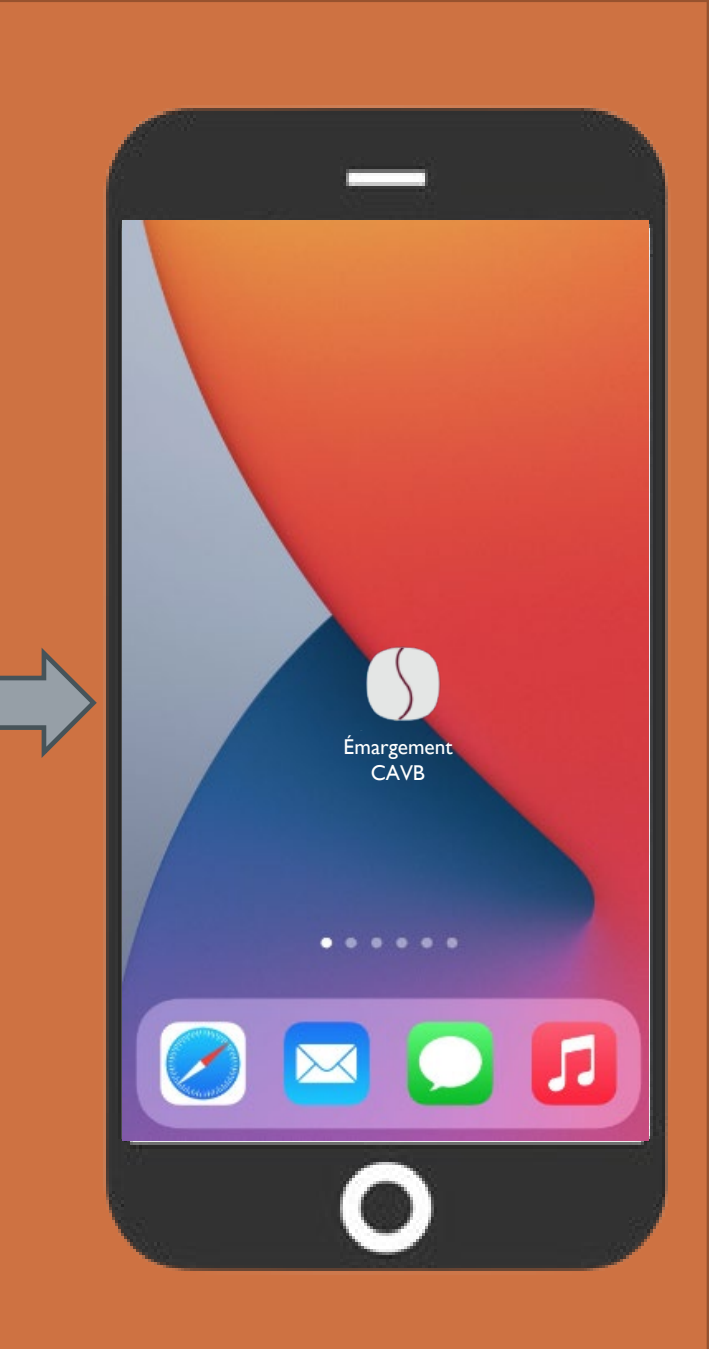

## Résolution bug connexion Apple

Si vous rencontrer un chargement infini veuillez suivre les étapes ci-dessous

#### Suppression de l'historique, du cache et des cookies :

Pour effacer votre historique et vos cookies, accédez à Réglages > Safari, puis touchez Effacer historique, données de site.

Le fait d'effacer l'historique, les cookies et les données de navigation dans Safari n'entraîne pas la suppression des informations nécessaires au remplissage automatique.

Pour effacer vos cookies, mais conserver votre historique, accédez à Réglages > Safari > Avancé > Données de site, puis touchez Supprimer les données de sites. Ce réglage s'affiche en gris en l'absence d'historique ou de donnée de site web à effacer. Le réglage peut également être grisé si des restrictions applicables au contenu web sont définies sous Contenu et confidentialité dans Temps d'écran.

Décocher « Bloquer tous les cookies » car si vous bloquez les cookies, vous n'arriverez probablement pas à vous connecter à un site même à l'aide de votre nom d'utilisateur et votre mot de passe.

Une fois cette manipulation finalisée vous pouvez actualiser ou relancer la page de l'application et vous reconnecter.

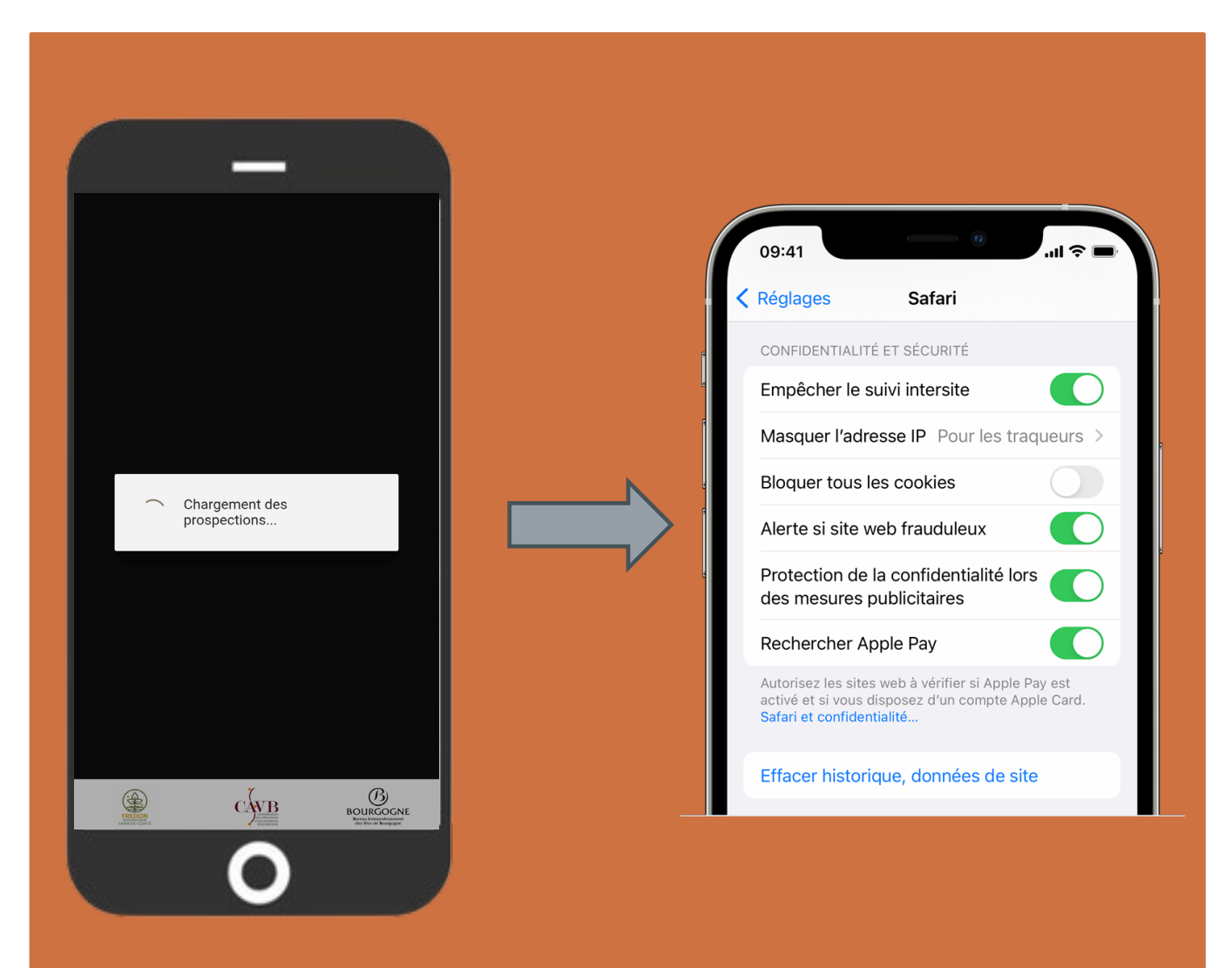

# II - CONNECTION ET EMARGEMENT

Ouvrir l'application sur votre bureau et saisir vos identifiants pour vous connecter.

Ces derniers vous ont été envoyés par mail.

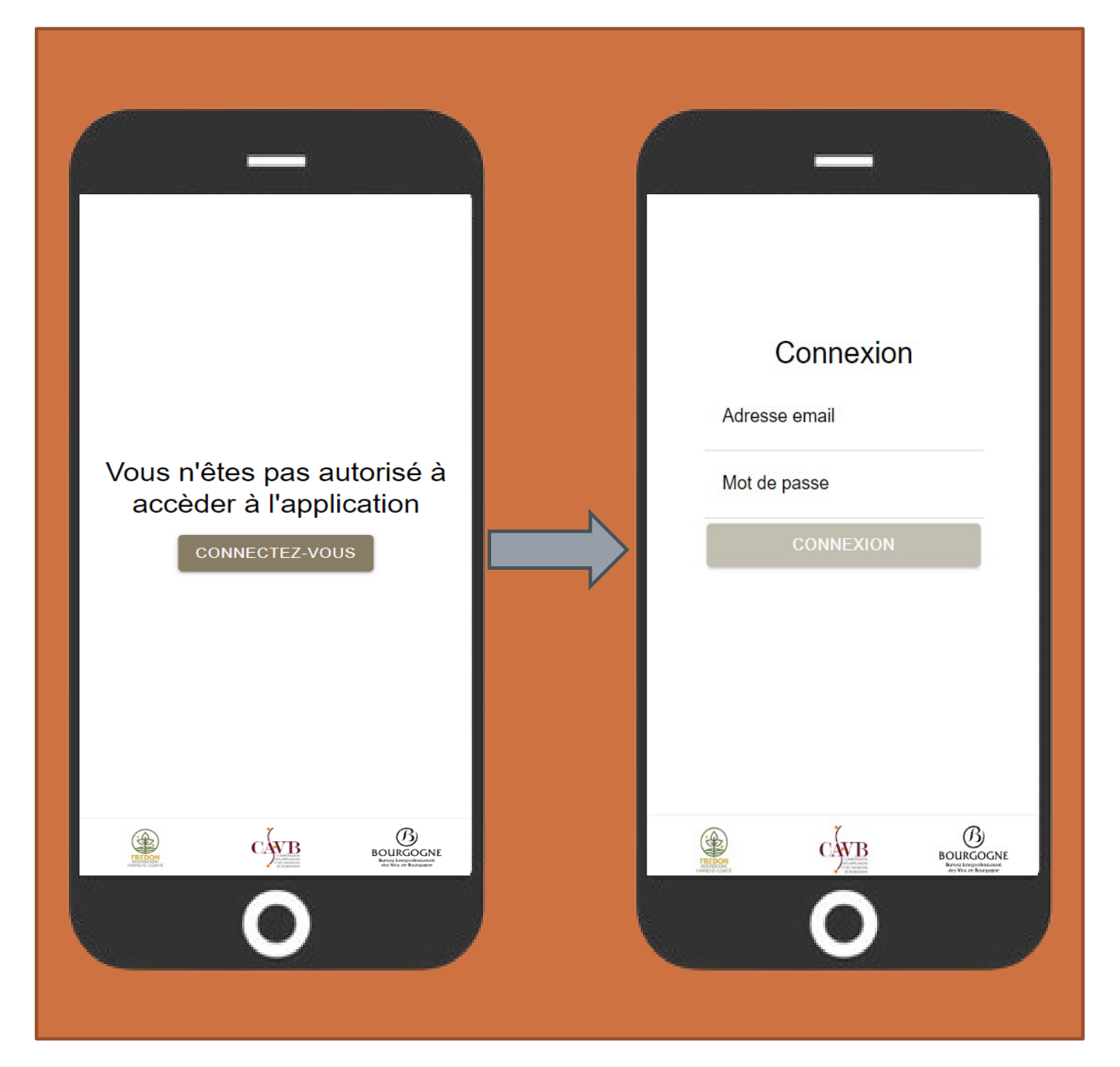

#### A- SELECTIONNER UNE PROSPECTION

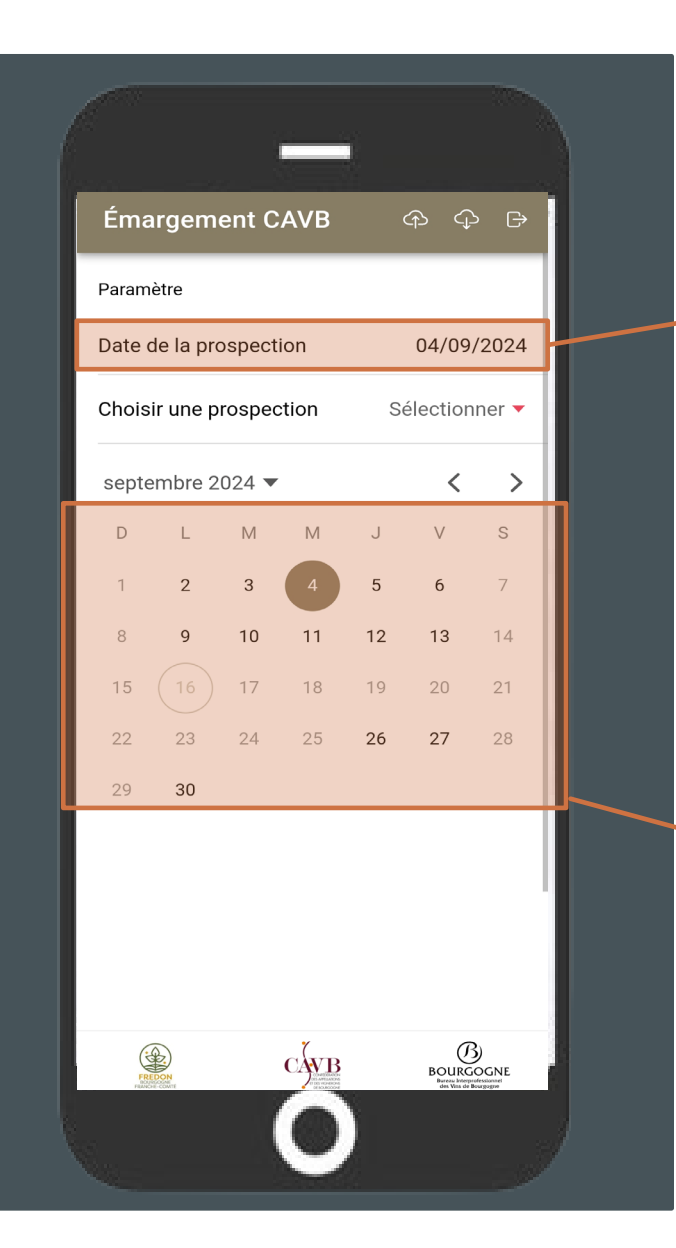

I- Cliquer pour ouvrir le menu de sélection de date 3- Cliquer pour ouvrir le menu de sélection des prospections

2- Choisir la date de prospection souhaitée.Vous devez avoir accès uniquement à la date de prospection sur votre commune

4- Cliquer sur la commune de prospection souhaitée puis sur « OK »

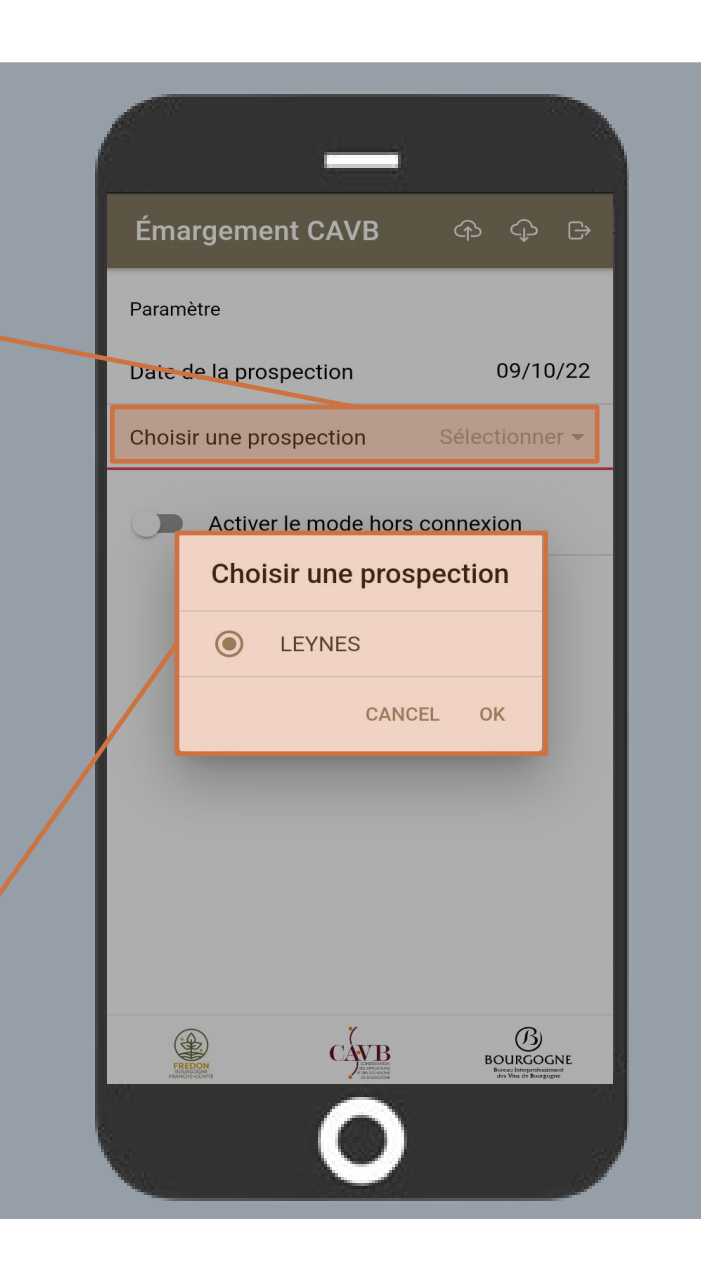

#### **B – EXCUSER UN DOMAINE**

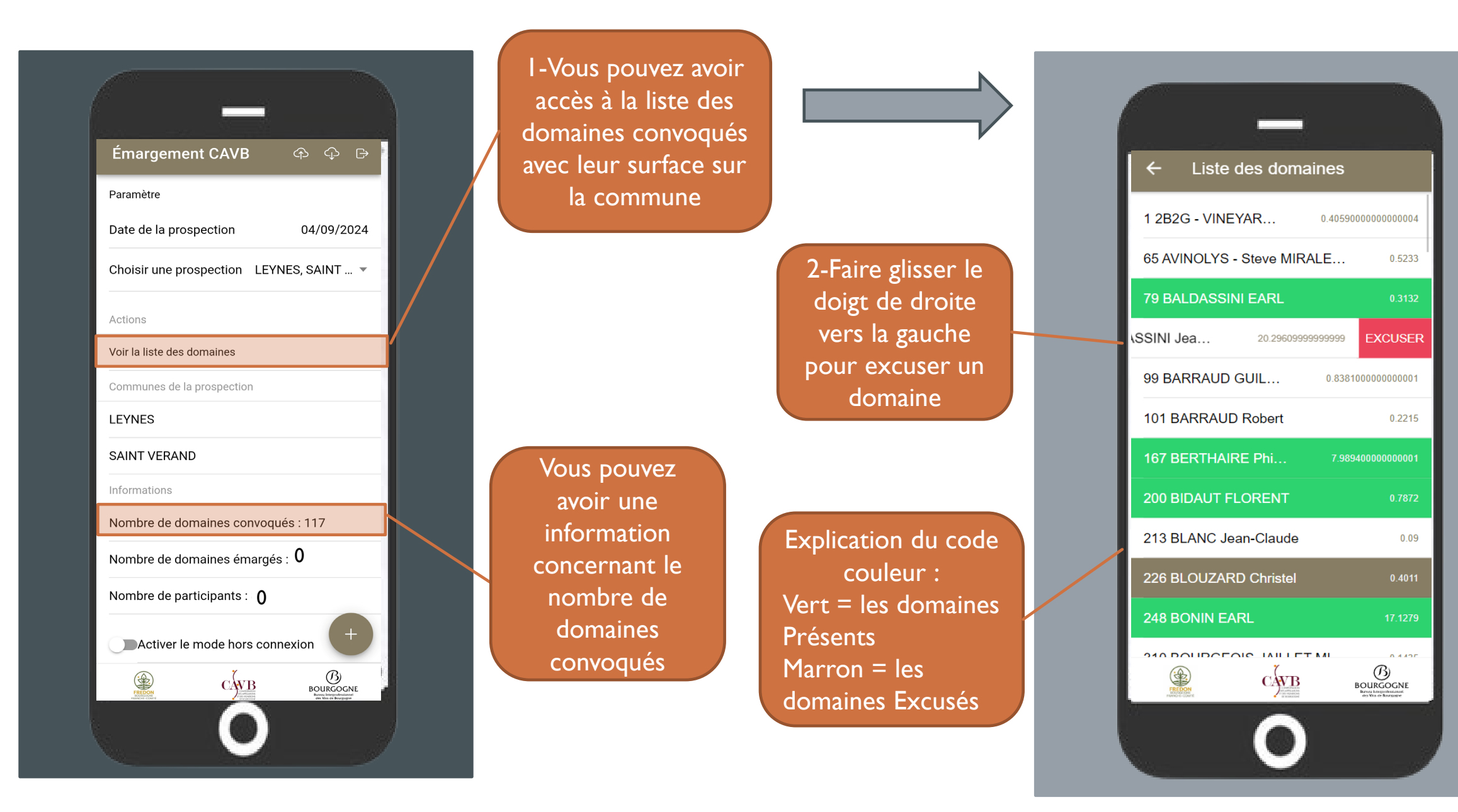

#### C – ACCES A L'EMARGEMENT

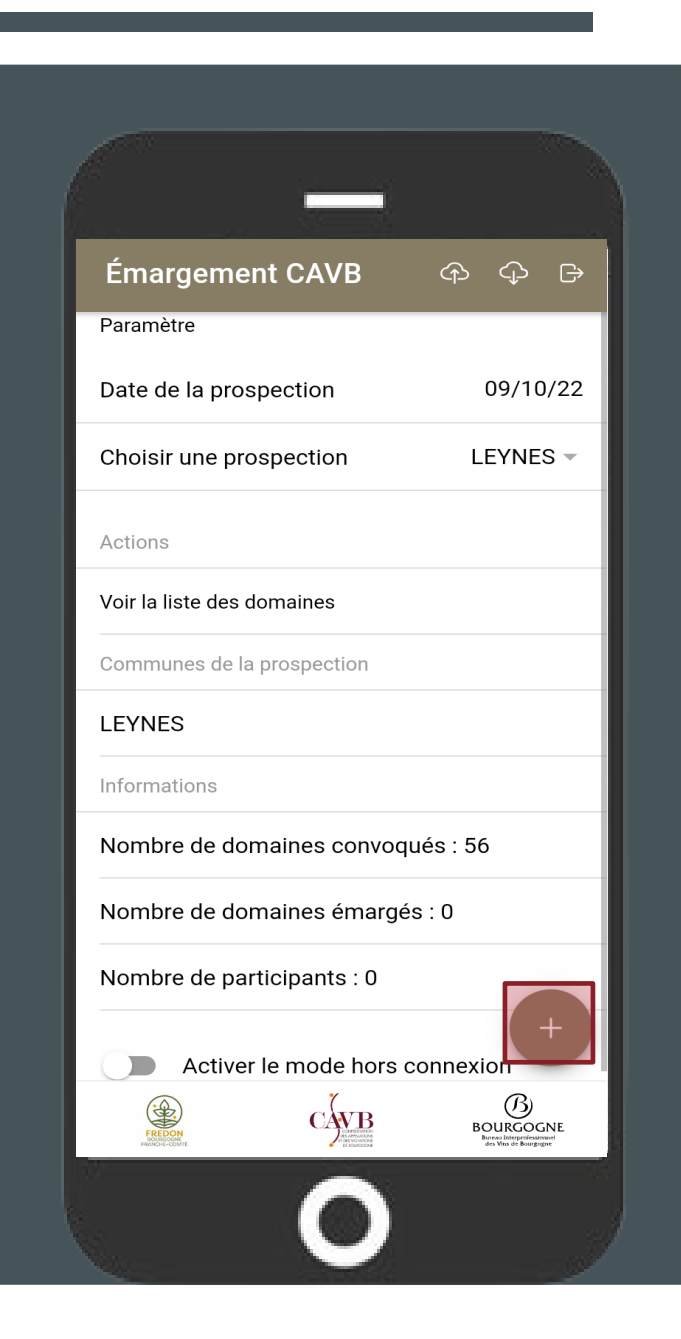

Une fois la prospection sélectionnée, on peut accéder à la page permettant l'émargement des domaines en cliquant sur le

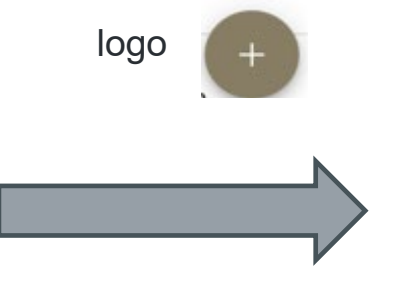

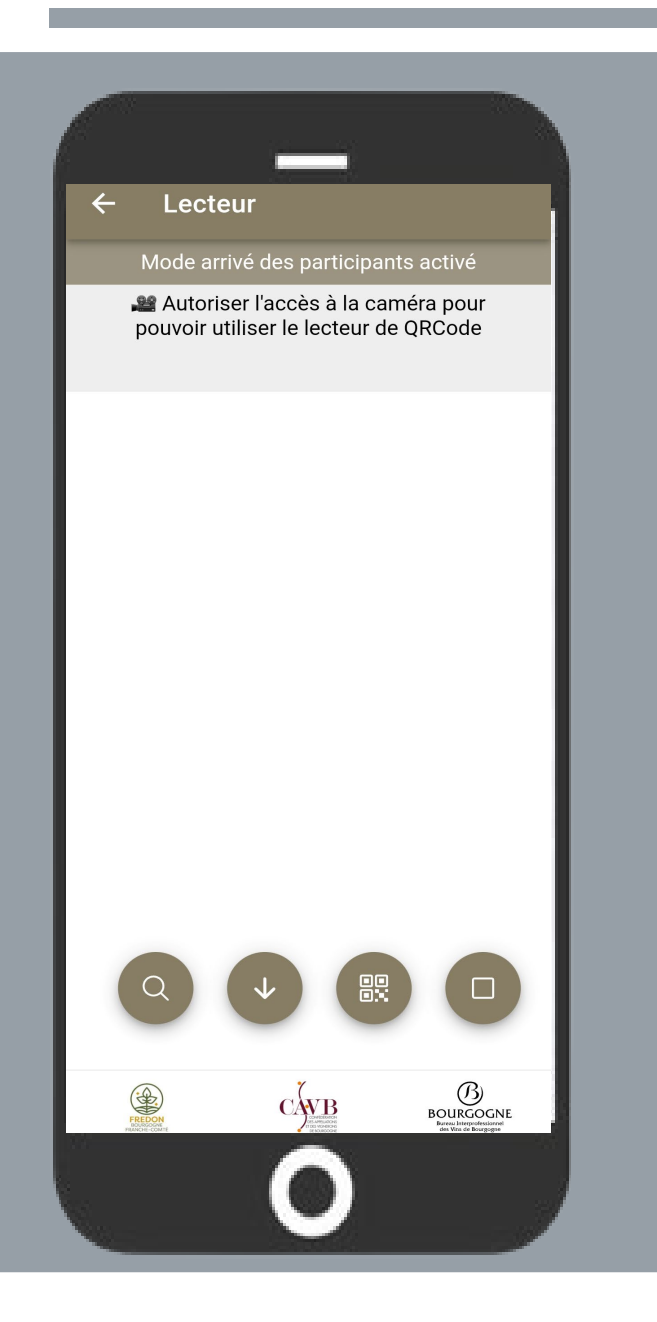

## D – AUTORISER L'ACCES A LA CAMERA

Par défaut, le téléphone vous demande si vous donner l'autorisation d'accès à la caméra.

## Si vous n'avez aucune demande et que vous n'avez pas accès à la caméra vous devez :

- Aller dans les paramètres de votre téléphone
- Aller dans les applications
- Sélectionner le moteur de recherche avec lequel vous avez télécharger l'application
- Autoriser la caméra

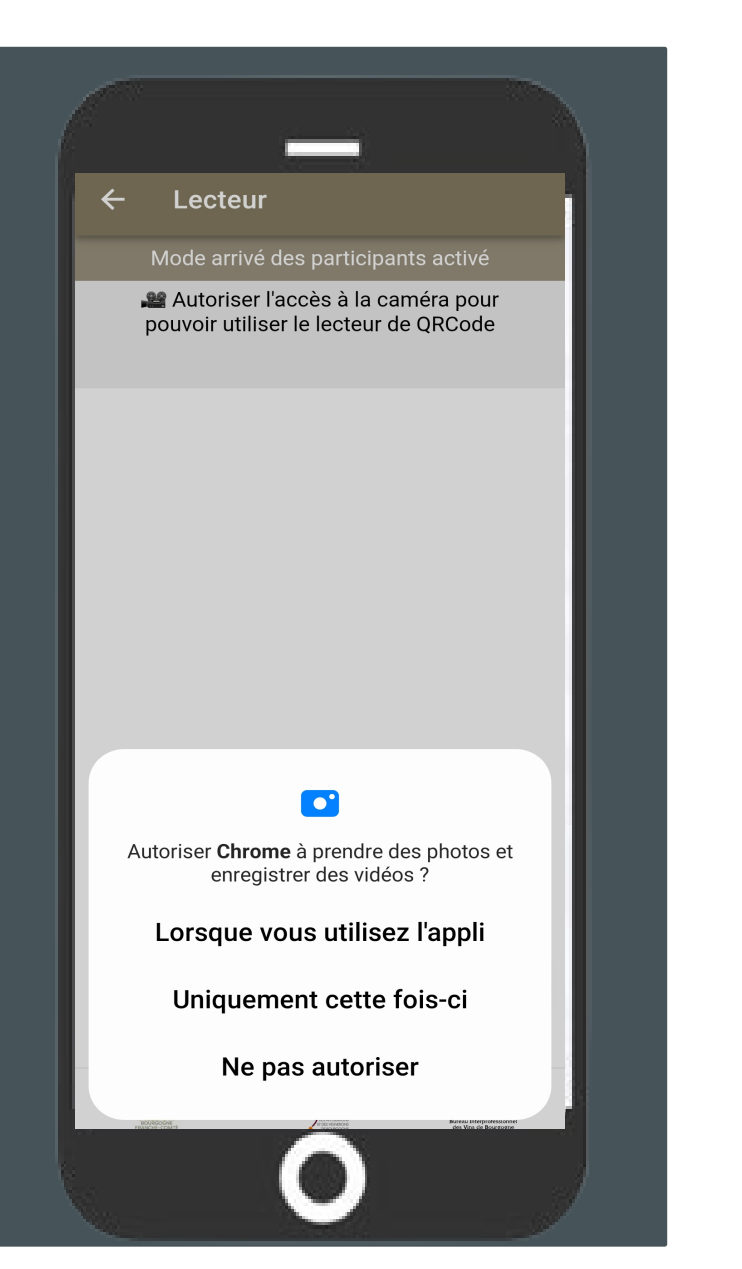

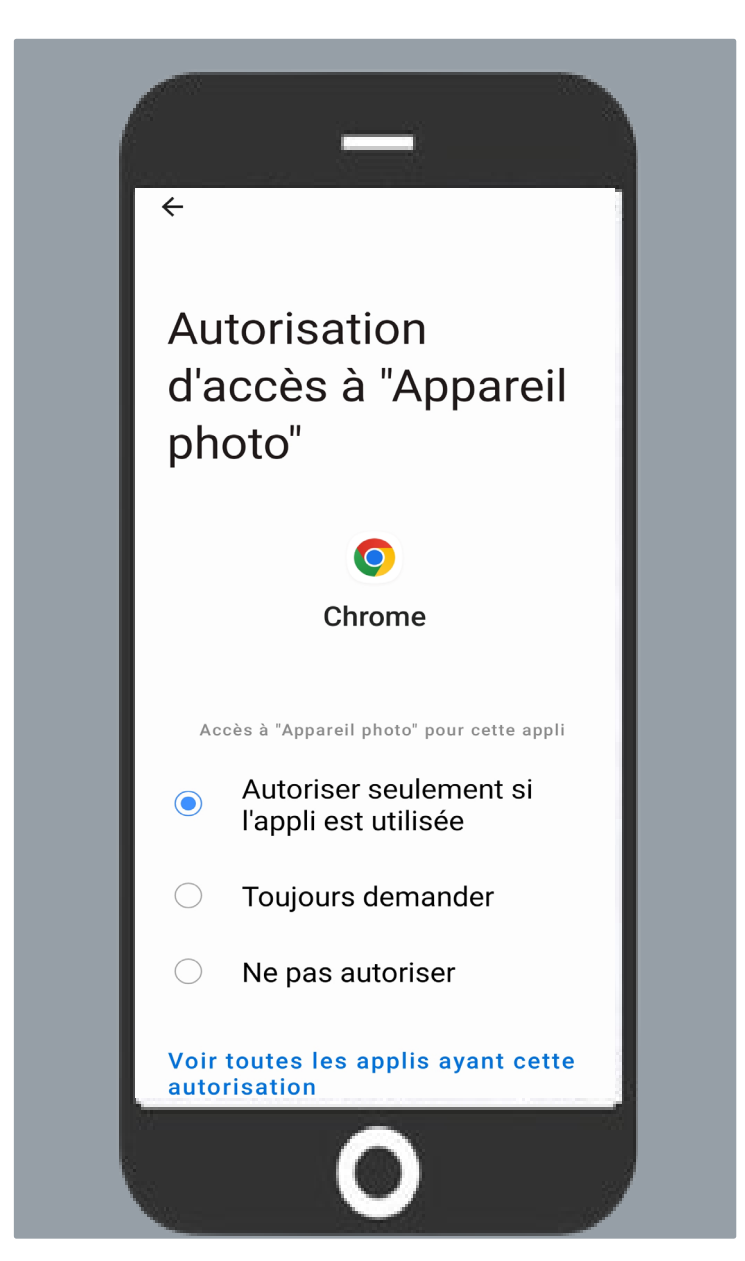

12

#### E – ENREGISTREMENT EN DÉBUT ET FIN DE PROSPECTION (ENTRÉE ET SORTIE)

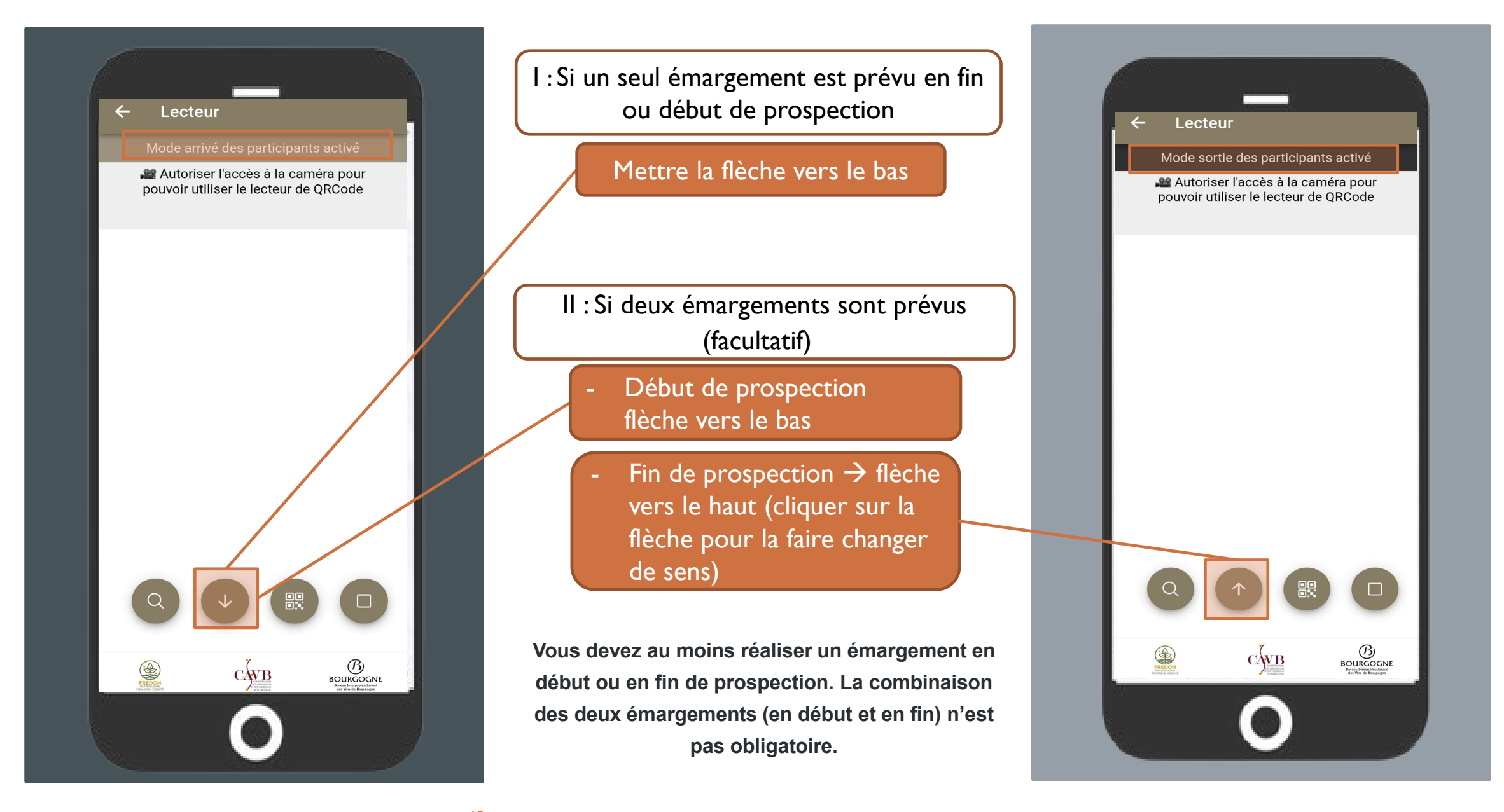

#### F - ENREGISTREMENT

## 1- Flash QR Code

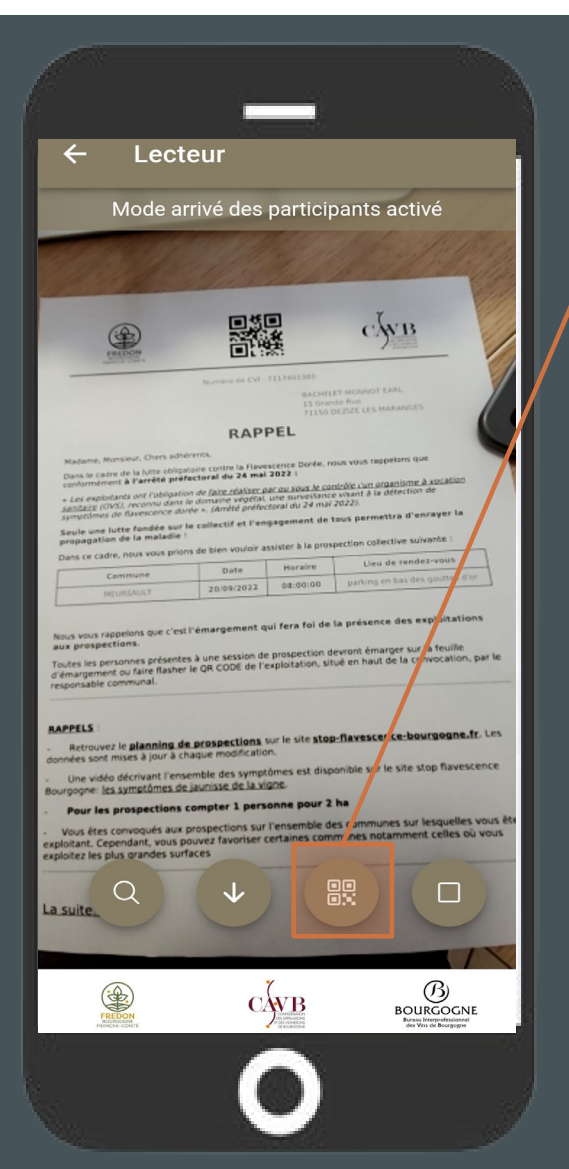

I- Cliquer sur le logo QR Code pour flasher un QR Code

2- Une fois le QR Code scanné, une pop up s'ouvre permettant de sélectionner le nombre de participants pour le domaine flashé

3- Cliquer sur «Valider »

Problèmes possibles :

- Flash impossible sur QR Code s'il est sur fond noir
- Flash impossible si la luminosité du téléphone n'est pas assez importante

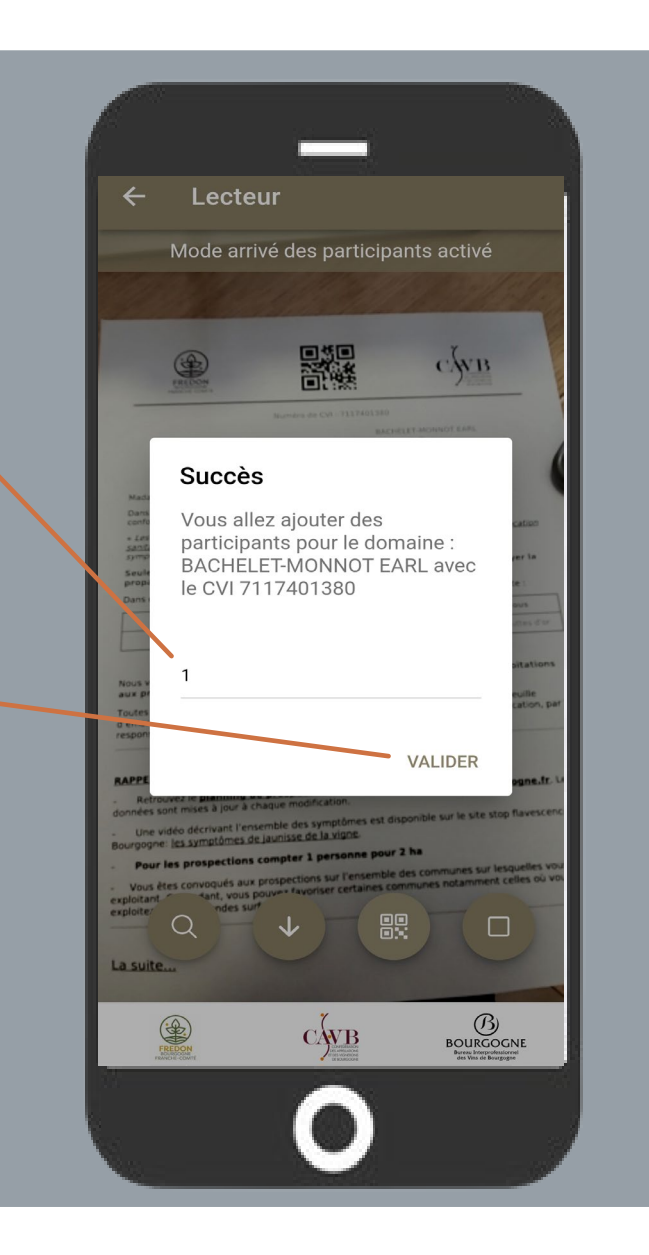

#### F - ENREGISTREMENT

## 2- Si le domaine a oublié sont QR Code : faire une recherche des domaines dans liste

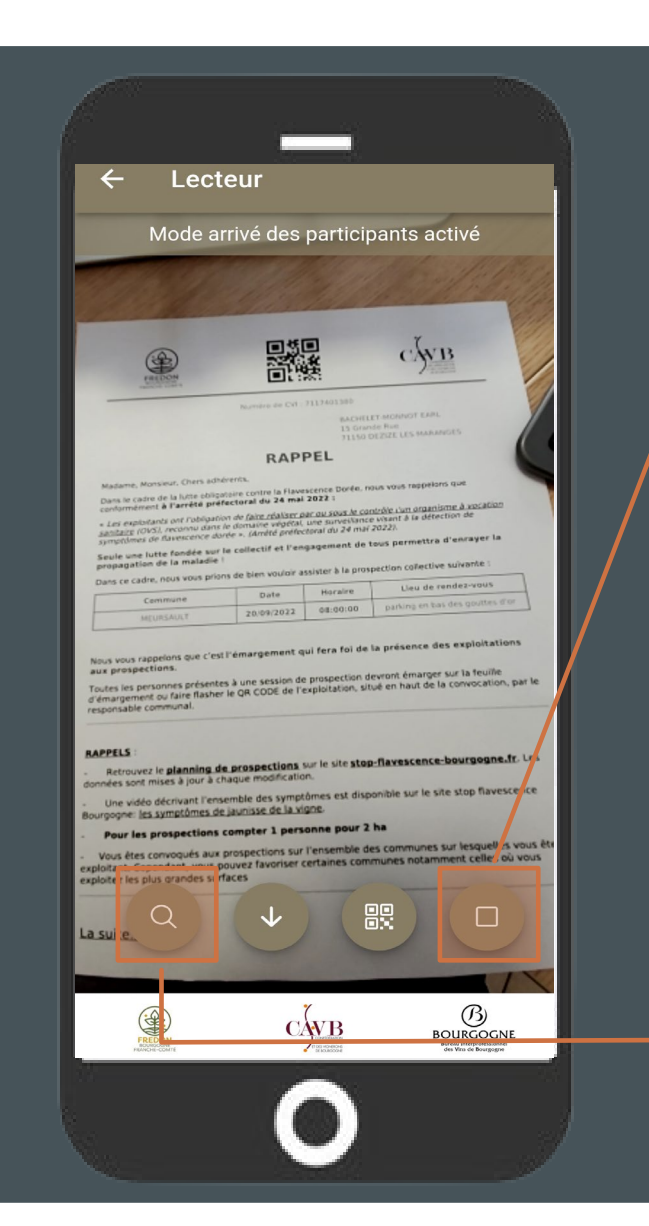

I- Cliquer sur le carré pour enlever le mode émargement par QR Code

2- Cliquer sur la loupe pour lancer la recherche de domaine dans la liste des participants à la prospection sélectionnée

3 - Possibilité de filtrer la liste. Saisir les premières lettres de la raison sociale ou le numéro de CVI et cliquer sur « Rechercher »

| ← Recherche de do        | maines    |
|--------------------------|-----------|
| Nom ou CVI : 213         | RECHERHER |
| DOMAINE BRUCHARD Marie-0 | Claude    |
| UNIVERSITE DE BOURGOGNE  |           |
| TESSON LAURENT           |           |
| SIMON Paul & Colette     |           |
| SIMON GUY ET FILS EARL   |           |
| REROLLE André            |           |
| PATAILLE Sylvain         |           |
| PATAILLE Michel          |           |
| PATAILLE Laurent         |           |
| LAMBERT Florent          |           |
| KNOTT Christian          |           |
| HAYME Loïc               |           |

## 2- Si le domaine a oublié sont QR Code : faire une recherche des domaines dans liste

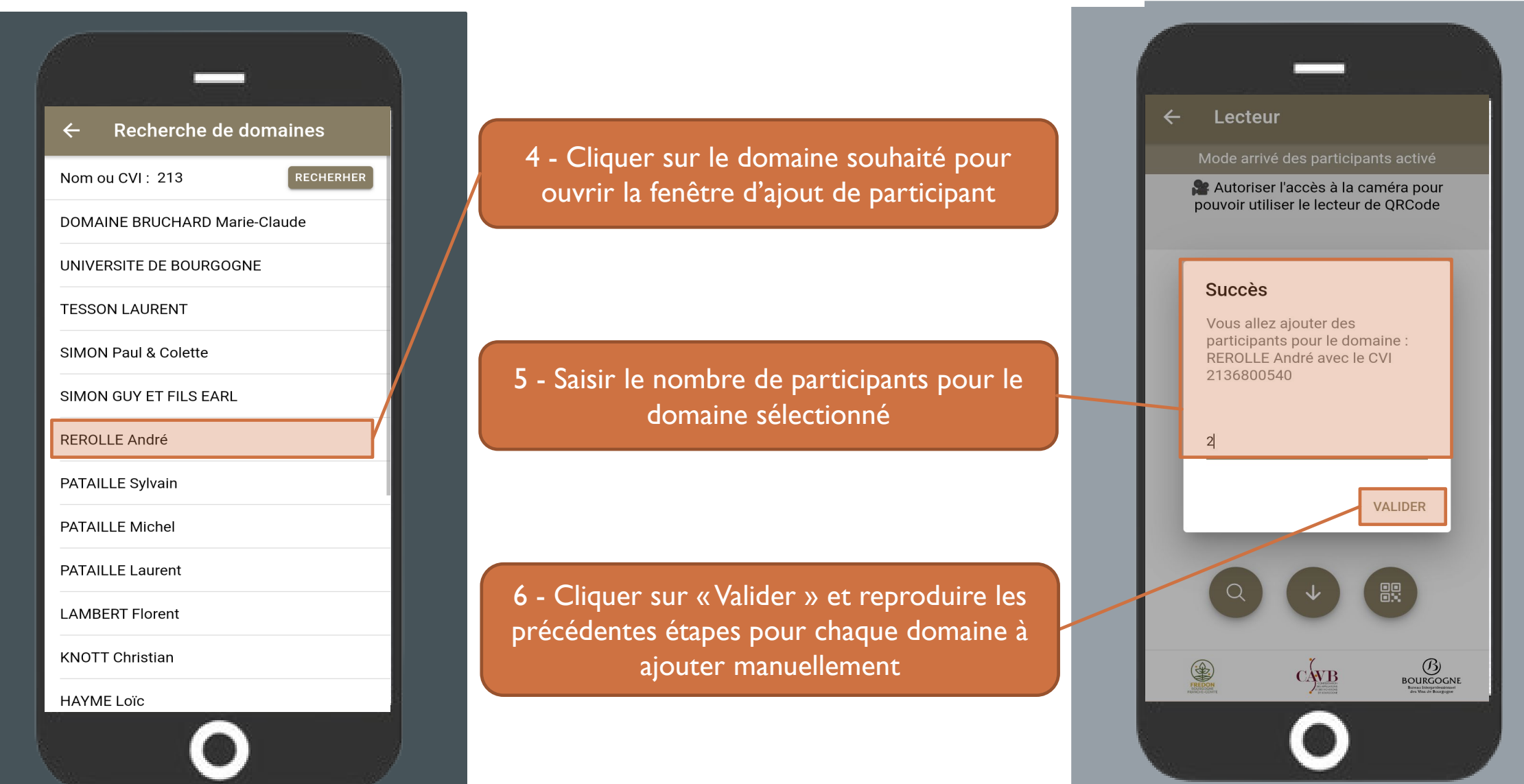

# III – UTILISATION HORS CONNEXION

Il est possible d'utiliser l'application sans connexion internet. Ce mode de fonctionnement vous permet d'enregistrer les données de prospection à l'avance sur votre téléphone, en prévision d'une prospection dans une zone blanche (pas de couverture réseau).

Attention pour utiliser cette fonctionnalité il faut au préalable avoir télécharger l'application sur votre téléphone (cf partie l)

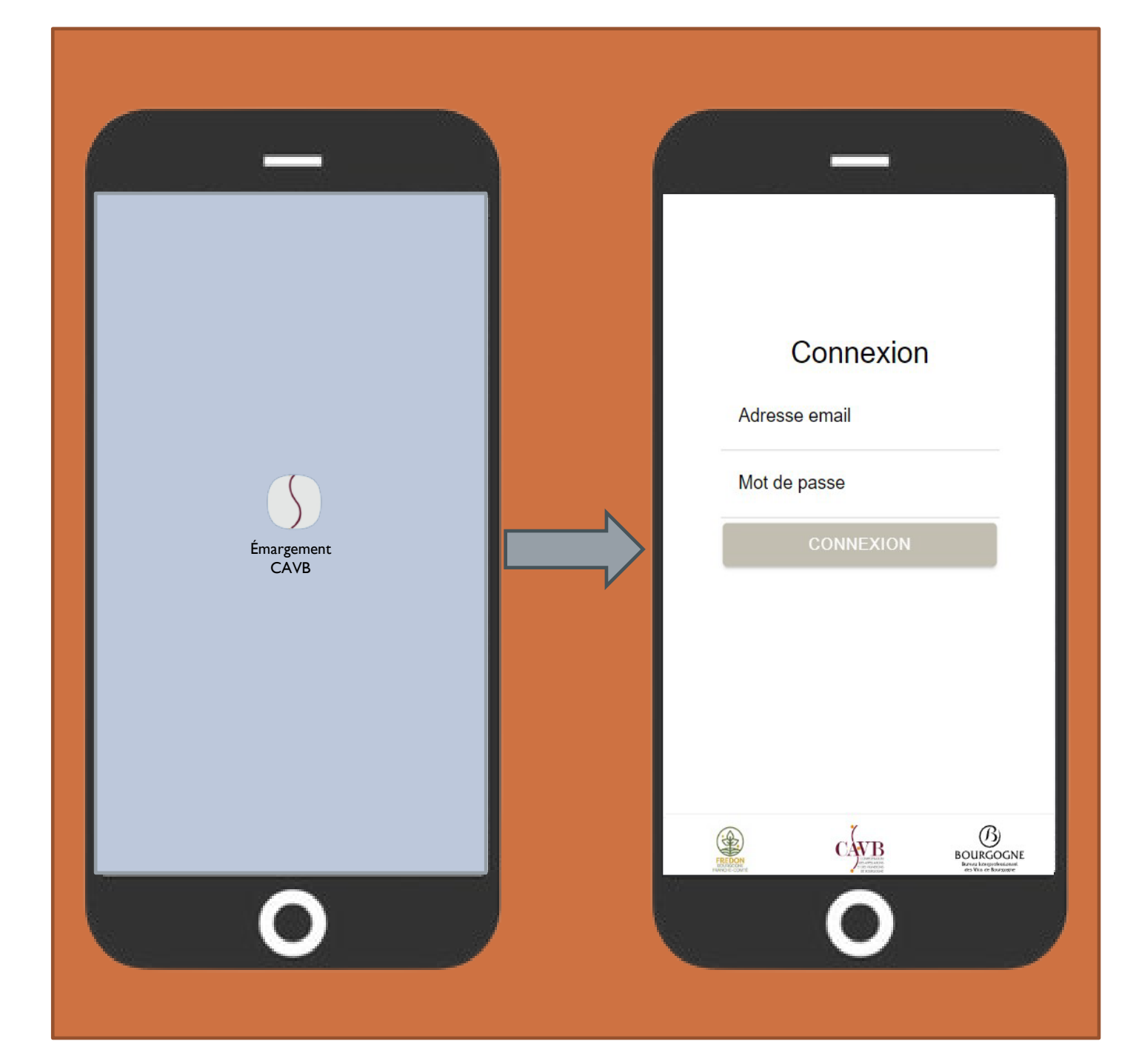

#### A- SELECTIONNER UNE PROSPECTION

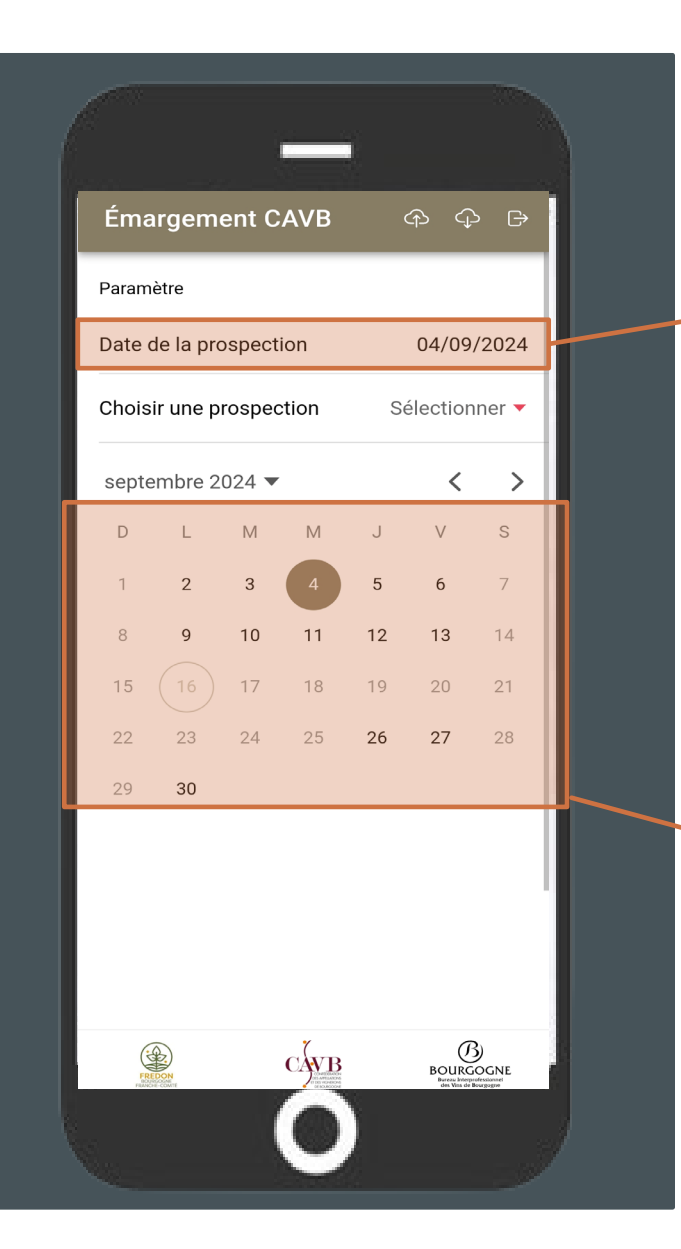

I- Cliquer pour ouvrir le menu de sélection de date 3- Cliquer pour ouvrir le menu de sélection des prospections

2- Choisir la date de prospection souhaitée.Vous devez avoir accès uniquement à la date de prospection sur votre commune

4- Cliquer sur la commune de prospection souhaitée puis sur « OK »

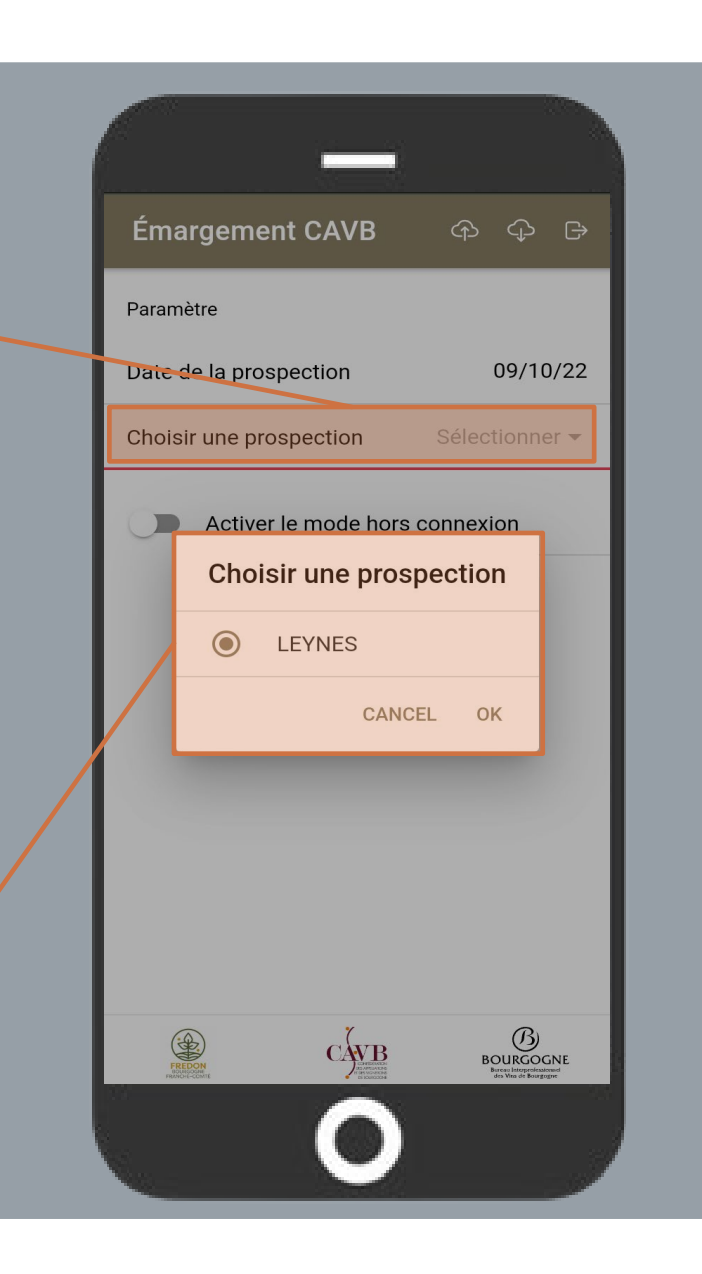

#### B – ACTIVER LE MODE HORS CONNECTION

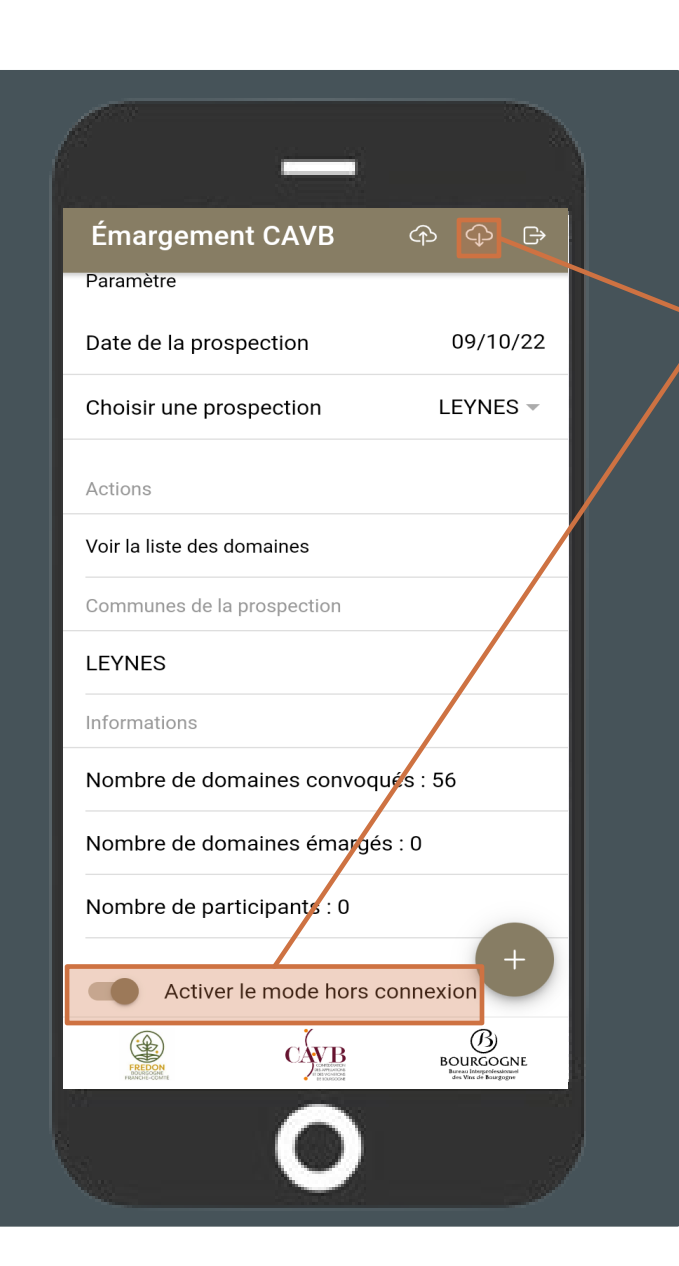

5 - En amont de la prospection en étant connecté à un réseau cliquer sur « Activer le mode hors connexion », puis sur le nuage avec une flèche vers le bas pour télécharger les informations de la prospection sur le portable. Puis désactiver votre wifi et vos données mobiles afin d'éviter un problème avec les données enregistrées

6 - Procéder à l'émargement normalement. Une fois la prospection terminée et qu'une connexion stable est retrouvée (de préférence en wifi), il faut cliquer sur le nuage avec la flèche vers le haut pour transmettre les données d'émargement saisies hors connexion.

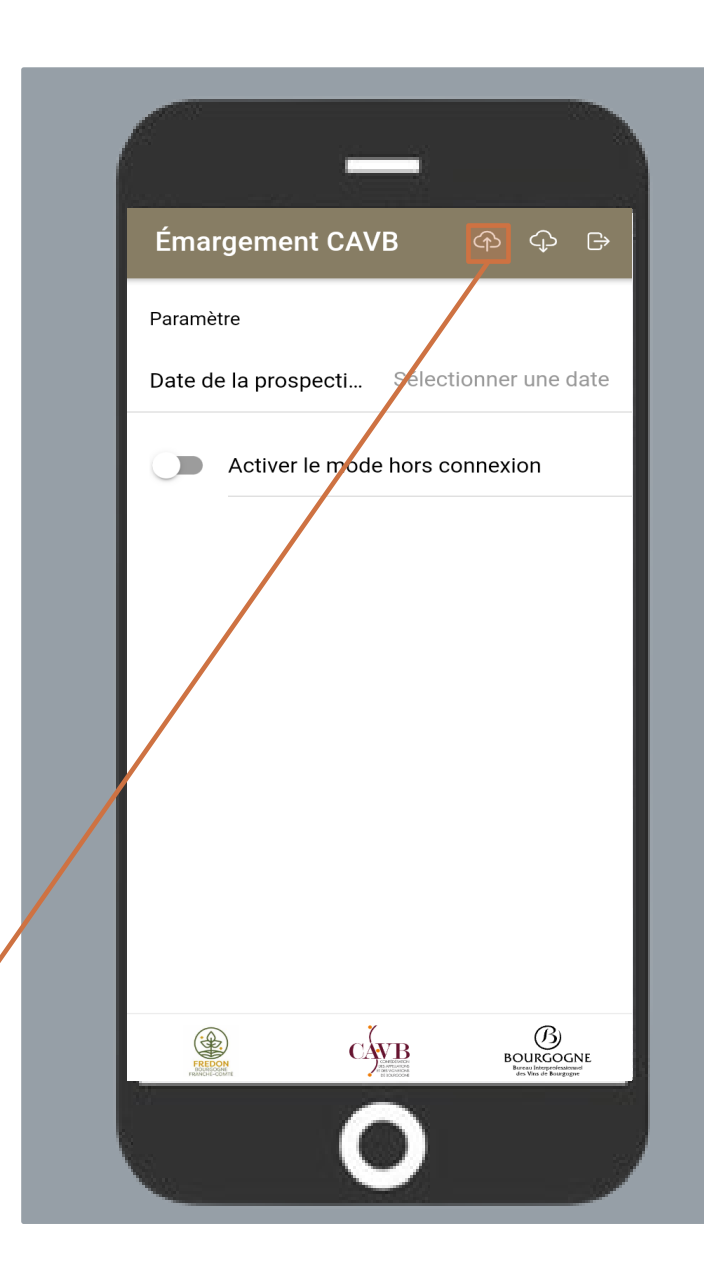

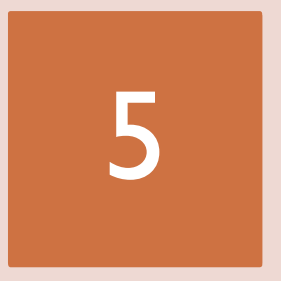

#### Connexion à la plateforme de gestion

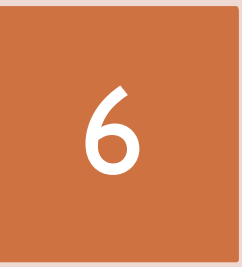

#### Utilisation de la plateforme

A- Emarger un domaine B- Annulation « Emarger un domaine » C- Excuser un domaine D- Annulation « Excuser un domaine

# PLATEFORME DE GESTION

5- CONNEXION À LA PLATEFORME DE GESTION

Pour accéder au nouveau site, vous devez vous rendre sur l'url suivante :

https://www.prospections-flavescence-bourgogne.fr/login

Et utilisez vos identifiants pour vous connecter. Ces derniers sont les mêmes que pour l'application d'émargement.

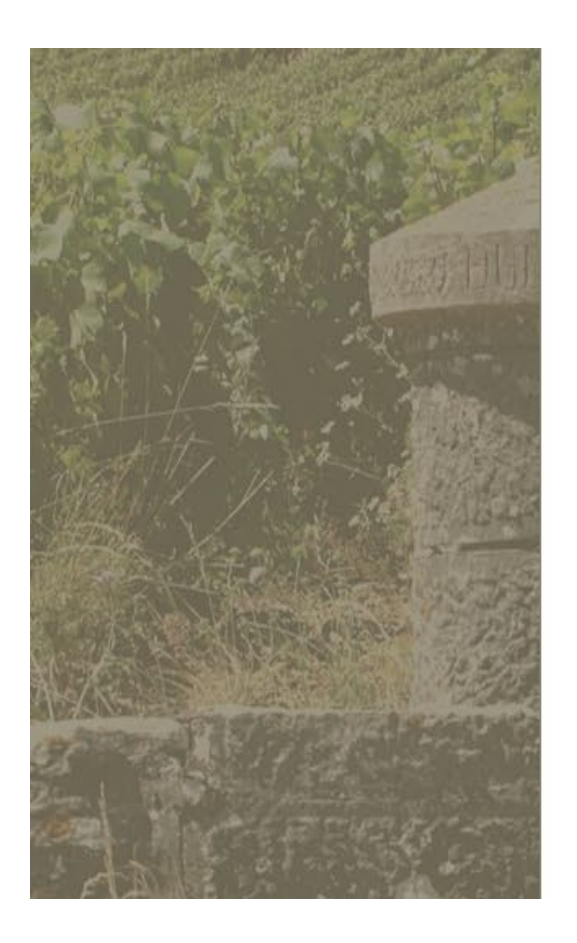

## **Gestion des prospections**

Connexion

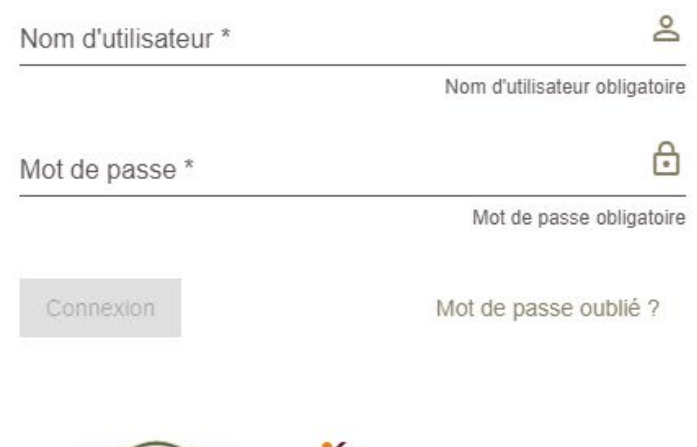

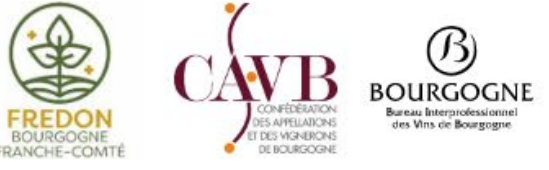

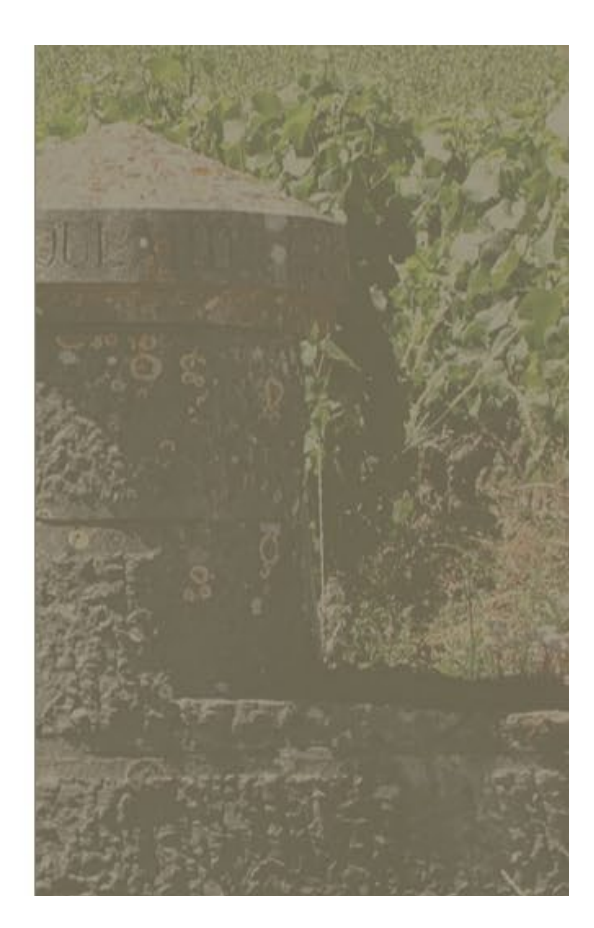

| Ce bouton vous permet de mettre à jour la liste des participants<br>de votre/vos prospection(s) |                                             |                                                          |                                                      |                         |                    |           |  |  |
|-------------------------------------------------------------------------------------------------|---------------------------------------------|----------------------------------------------------------|------------------------------------------------------|-------------------------|--------------------|-----------|--|--|
| FREDON<br>BURDOSSIE<br>FREDON E-COMPE                                                           | BOURGOGNE<br>BOURGOGNE<br>Brown britgeriger |                                                          |                                                      |                         | :                  | : [→      |  |  |
| Gesti                                                                                           | on des prospections                         |                                                          |                                                      |                         | © <del>,</del> C ⊗ | Filtrer   |  |  |
|                                                                                                 | Date                                        | Commune                                                  | Lieu de rendez-vous                                  | Date d'envoi de l'email | Observation        |           |  |  |
|                                                                                                 | Rechercher                                  | Rechercher Q                                             | Rechercher Q                                         | Rechercher              | Rechercher         | ( Actions |  |  |
|                                                                                                 | 03/10/2022 08:00:00                         | VILLARS FONTAINE                                         | Coin propre                                          | 09/09/2022 14:46:47     |                    | *         |  |  |
|                                                                                                 | 04/10/2022 13:30:00                         | CHEVANNES - BEVY - COLLONGES LES<br>BEVY - L ETANG VERGY | Cimetière de Chevannes                               |                         |                    | *         |  |  |
|                                                                                                 | 27/09/2022 14:00:00                         | SEGROIS - VILLARS FONTAINE                               | parking du domaine de Montmain à<br>Villars-Fontaine | 19/09/2022 11:00:49     |                    | **        |  |  |
|                                                                                                 | 30/09/2022 08:00:00                         | VILLERS LA FAYE                                          | Salle des fêtes                                      |                         |                    | **        |  |  |

Cliquer, une liste déroulante s'ouvre pour permettre la sélection des colonnes à afficher sur la page principale

| FEDON<br>FRANCE COME | CAVE<br>BOURGOGNE<br>Bourgoogne<br>Serve to an observe to an observ |     |                                              |              |                                          |              |                         |   |       | ::                            | [→ |
|----------------------|----------------------------------------------------------------------------------------------------|-----|----------------------------------------------|--------------|------------------------------------------|--------------|-------------------------|---|-------|-------------------------------|----|
| Gesti                | on des prospecti                                                                                                    | ons |                                              |              |                                          |              |                         | C | =     | C 🛞 Filtre                    | er |
|                      | Date                                                                                                    |     | Commune                                      |              | Lieu de rendez-vous                      |              | Date d'envoi de l'email |   | • 🔽 ه | Select                        |    |
|                      | Rechercher                                                                                                    |     | Rechercher                                   | Q            | Rechercher                               | Q            | Rechercher              |   |       | Date                          | ;  |
|                      |                                                                                                    |     |                                              |              |                                          |              |                         |   |       | Commune                       | _  |
|                      | 03/10/2022 08:00:00                                                                                                    |     | VILLARS FONTAINE                             |              | Coin propre                              |              | 09/09/2022 14:46:47     |   |       | Lieu de rendez-vous           |    |
|                      | 04/10/2022 13:30:00                                                                                                    |     | CHEVANNES - BEVY - C<br>BEVY - L ETANG VERGY | OLLONGES LES | Cimetière de Chevann                     | es           |                         |   |       | Date d'envoi du mail          |    |
|                      | 27/09/2022 14:00:00                                                                                                    |     | SEGROIS - VILLARS FOR                        | NTAINE       | parking du domaine d<br>Villars-Fontaine | e Montmain à | 19/09/2022 11:00:49     |   |       | <b>Observation</b><br>Actions |    |
|                      | 30/09/2022 08:00:00                                                                                                    |     | VILLERS LA FAYE                              |              | Salle des fêtes                          |              |                         |   |       |                               | 2  |
|                      | Cocher/décocher les colonnes souhaitées (mise<br>à jour automatique de la page)                                                                                                    |     |                                              |              |                                          |              |                         |   |       |                               |    |

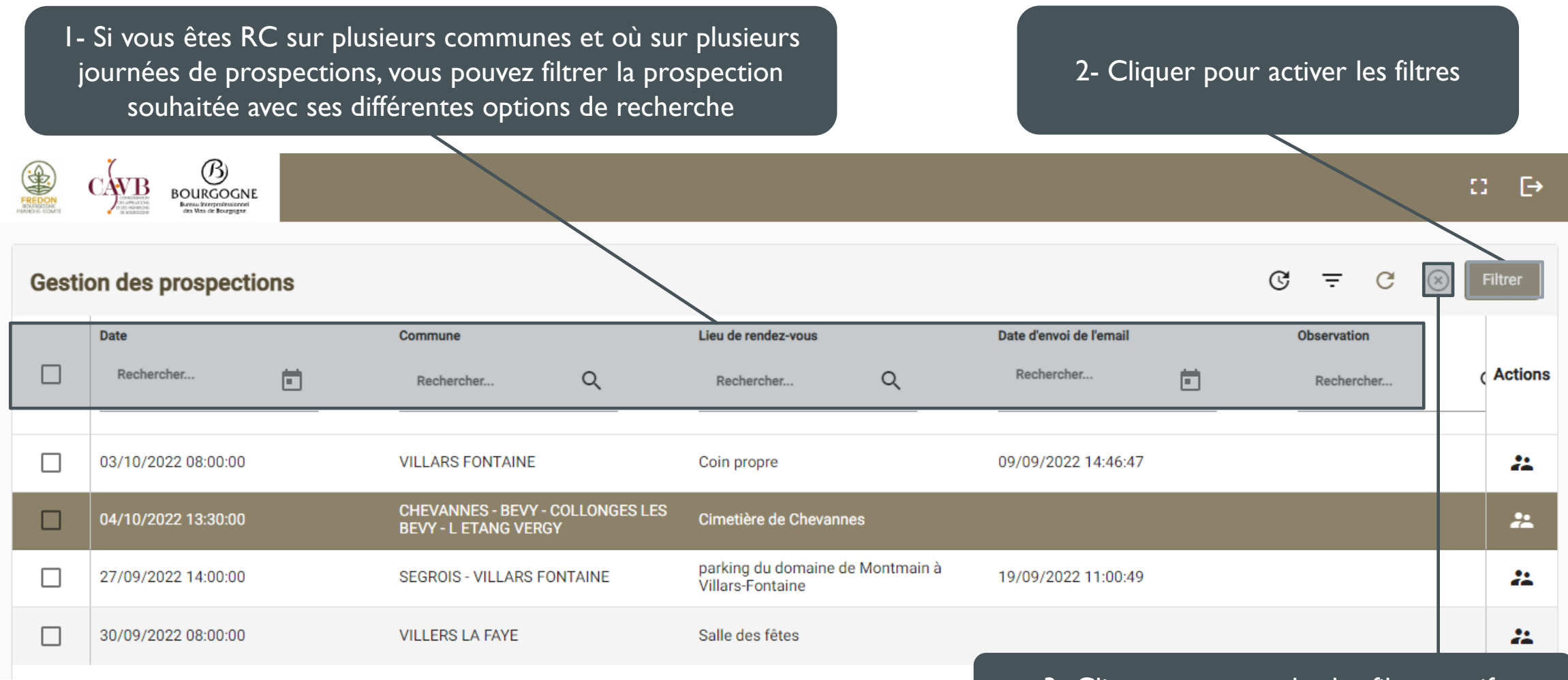

3- Cliquer pour annuler les filtres actifs

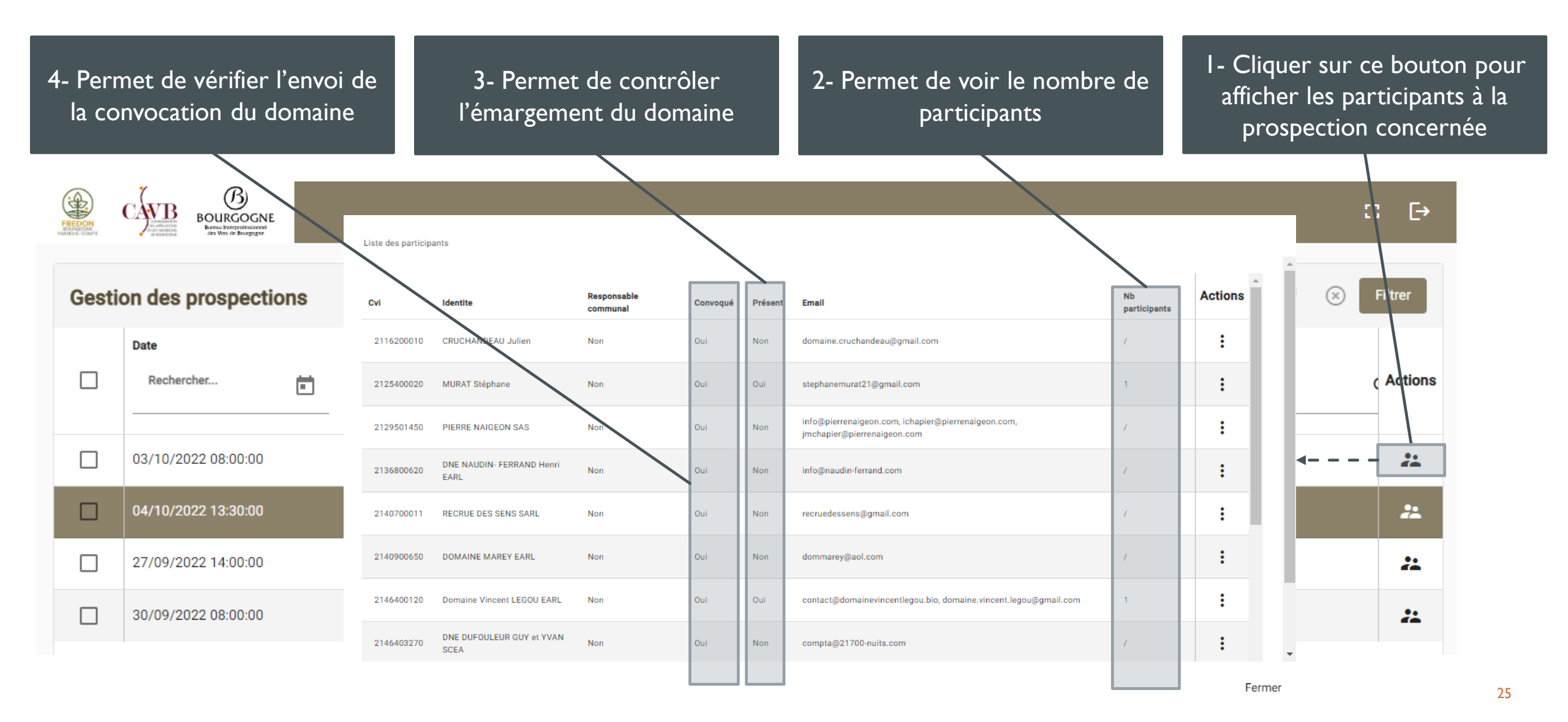

## A- EMARGER UN DOMAINE

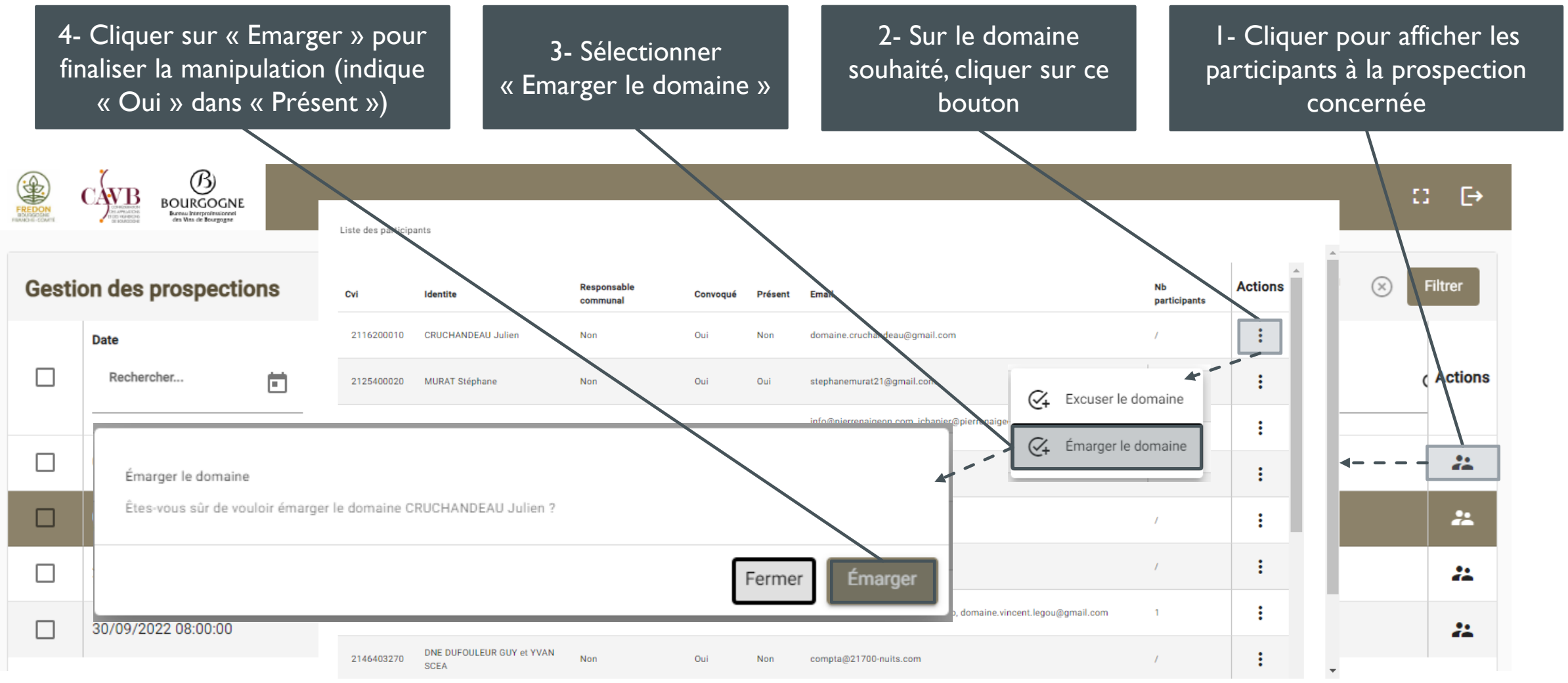

## **B-ANNULATION « EMARGER UN DOMAINE »**

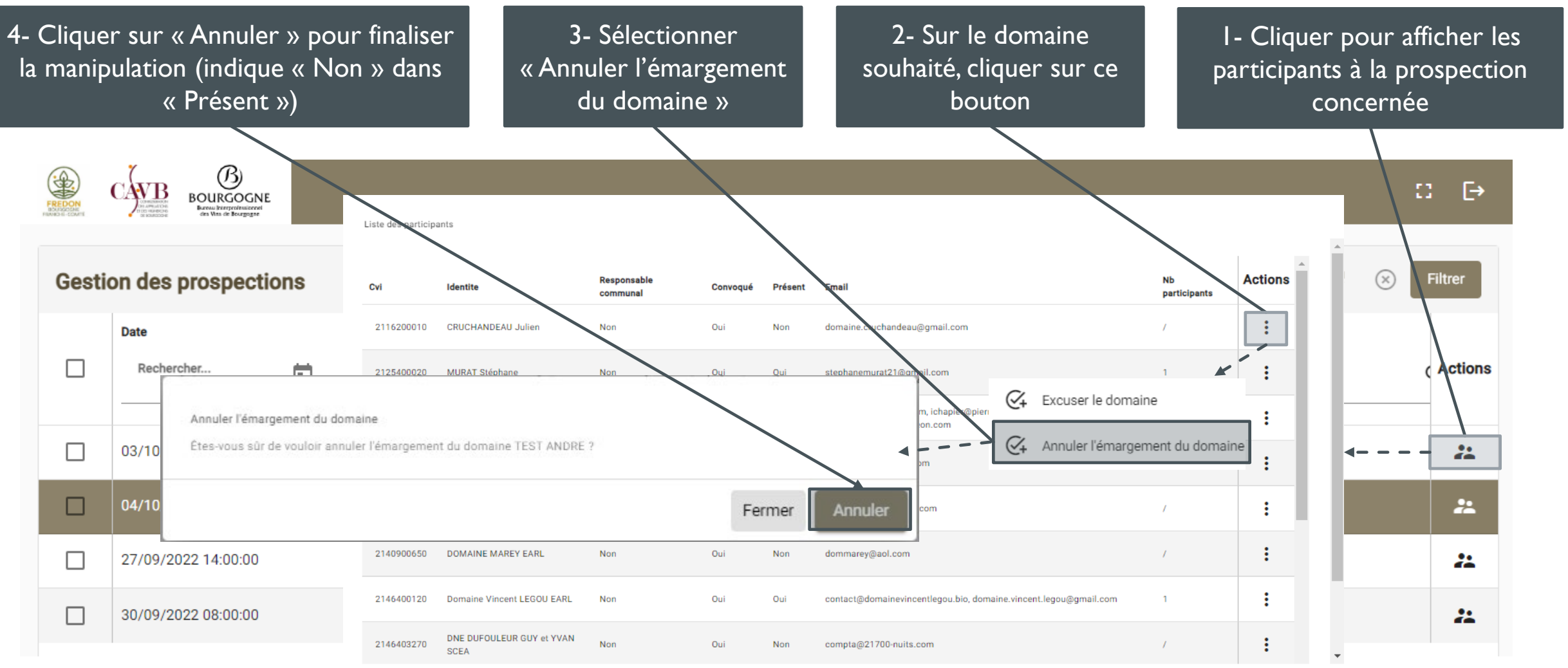

## C- EXCUSER UN DOMAINE

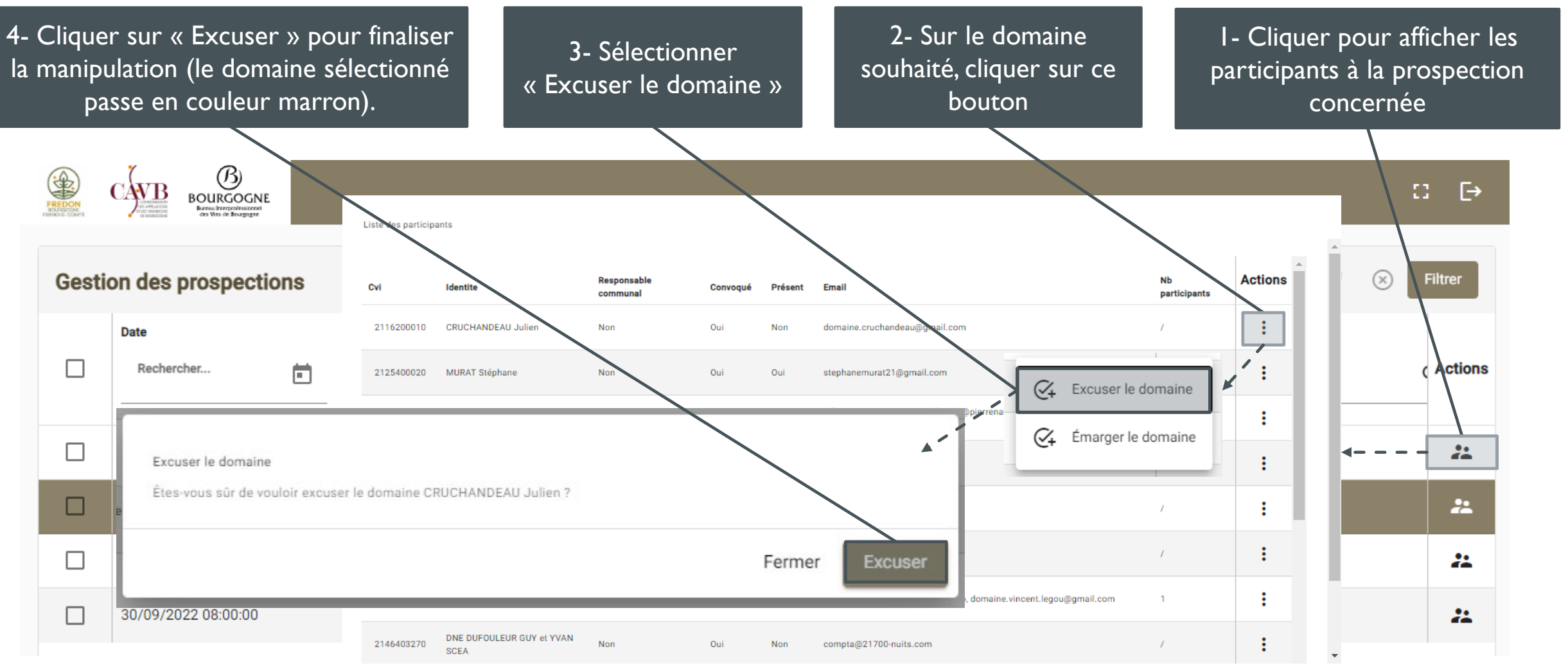

## **D-ANNULATION <u>« EXCUSER UN DOMAINE</u>**

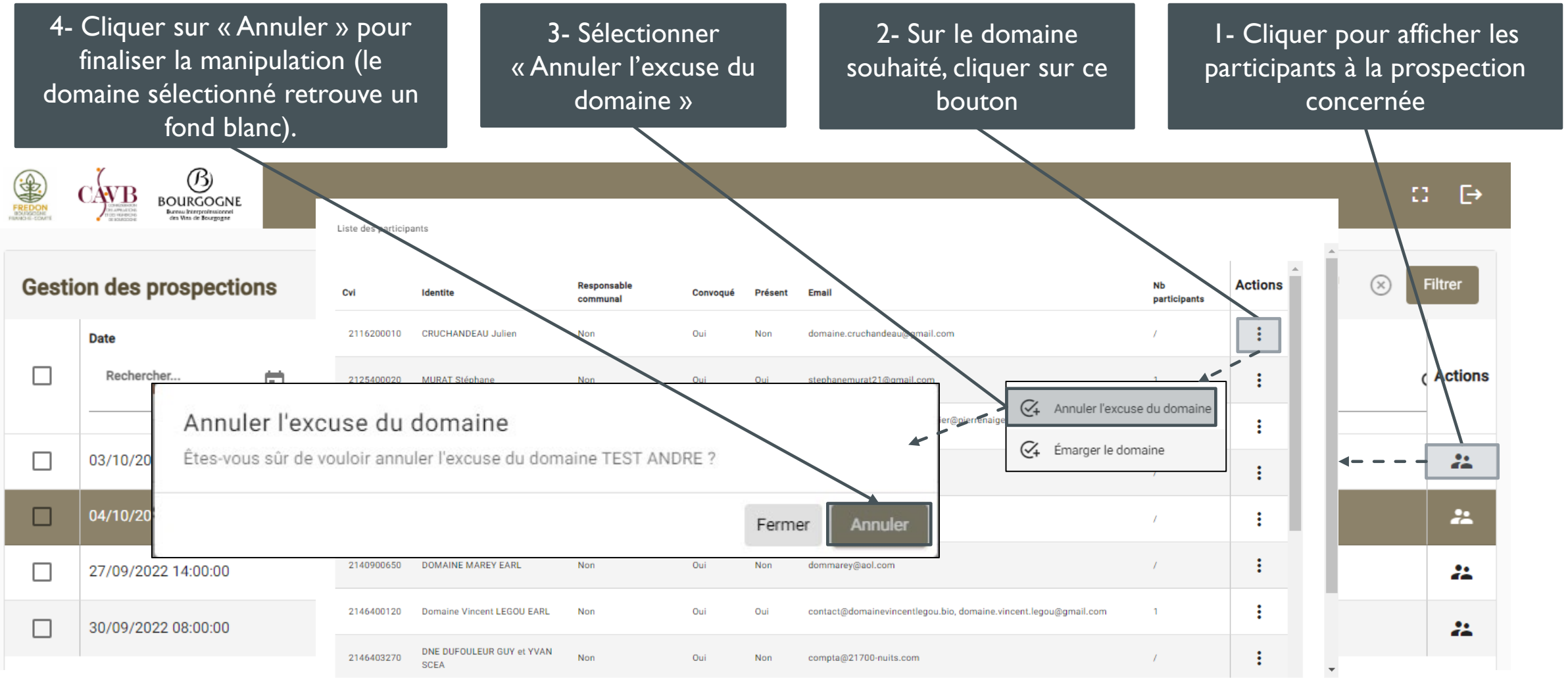

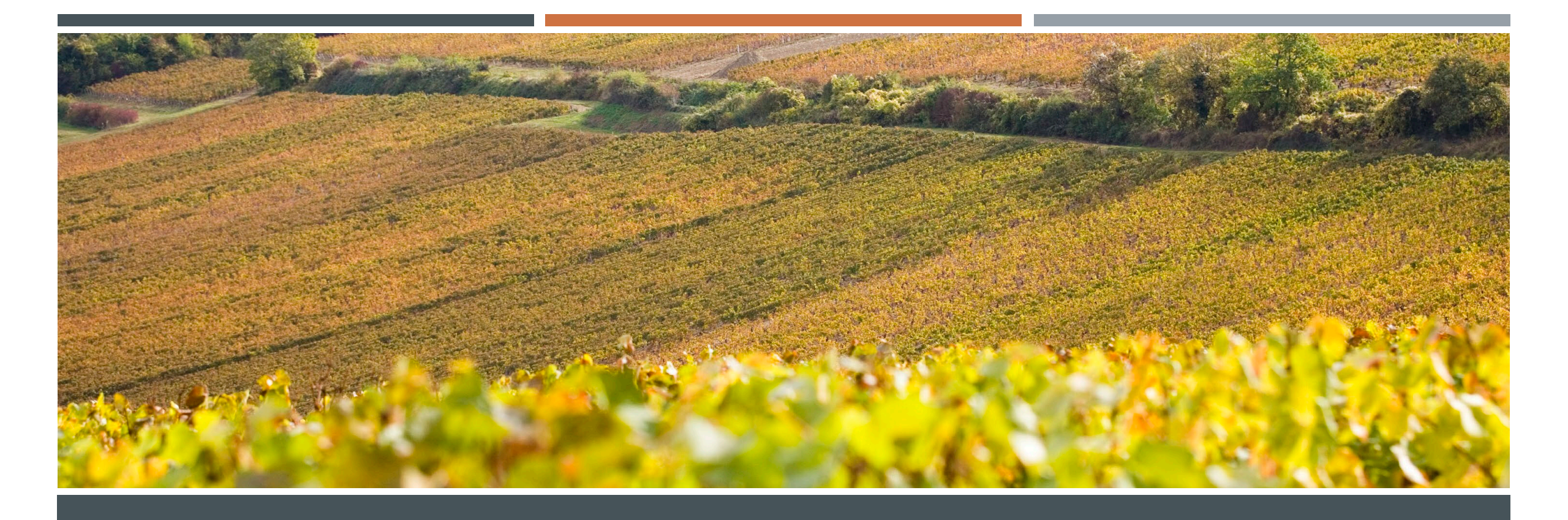

# CE TUTORIEL EST SUSCEPTIBLE D'ÉVOLUER EN FONCTION DES MODIFICATIONS APPORTÉES A L'OUTIL